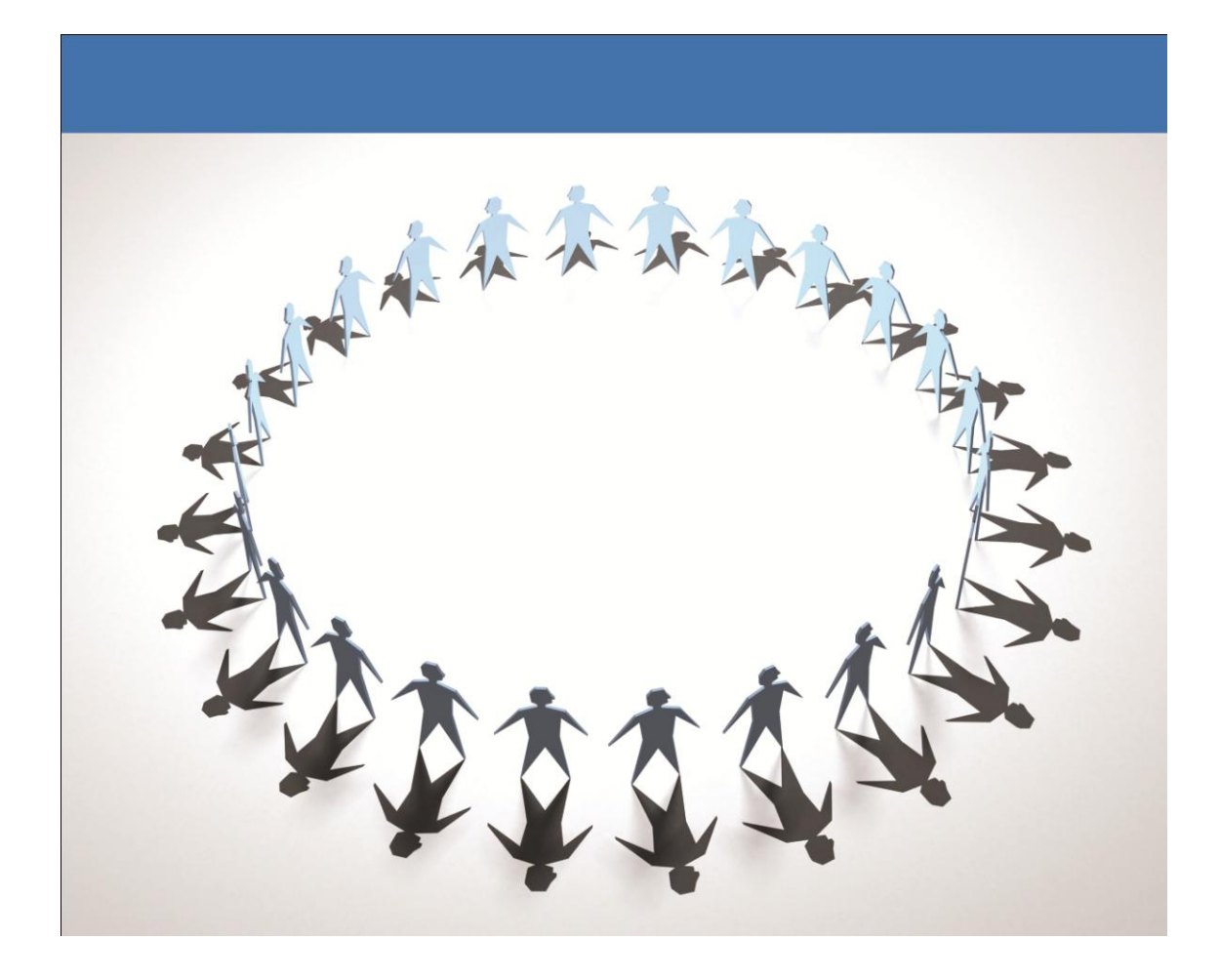

Administrator's Guide for

AnyStor System Manager

Version 4.2

| 1. Introduction of AnyStor NAS 4 -                 |
|----------------------------------------------------|
| 1.1 AnyStor NAS – 4 –                              |
| 1.1.1 AnyStor 100/500 4 -                          |
| 1.1.2 AnyStor NAS 1000/5000/GW 5 -                 |
| 1.2 AnyStor NAS Characteristics and Advantages 7 - |
| 2. Starting AnyStor 9 -                            |
| 2.1 Booting of AnyStor – 9 –                       |
| 2.2.1 Creating RAID 9 -                            |
| 2.2.2 AnyStor 100/500 Initial Setting 9 -          |
| 2.2.3 AnyStor 100/500 Storage Configuration 10 -   |
| 3. AnyStor System Management 11 -                  |
| 3.1 AnyManager – System Manager – 11 –             |
| 3.1.1 Logging in/out 11 -                          |
| 3.1.2 Main Screen of AnyManager 13 -               |
| 3.2 Volume Management(LVM) 15 -                    |
| 3.2.1 Logical Disk Setup 15 -                      |
| 3.2.2 Logical Volume Setup 18 -                    |
| 3.2.3 AnyShot 23 -                                 |
| 3.3 Status Management 34 –                         |
| 3.2.1 System Status – 34 –                         |
| 3.3.2 CIFS Status 35 -                             |
| 3.3.3 NFS Status 37 -                              |
| 3.3.4 Disk Status 37 -                             |
| 3.4.1 Network Property 40 –                        |
| 3.4.2 Security (Secure Zone) Setting – 44 –        |
| 3.4.3 NIS Setup 50 -                               |
| 3.4.4 Link Aggregation 53 -                        |
| 3.5 Account Management 56 -                        |
| 3.5.1 User Account Management 57 -                 |
| 3.5.2 Group Account Management 58 -                |
| 3.5.3 Administrator Setup Management – 59 –        |
| 3.5.4 Quota Management 59 -                        |

| 3.5.5 Default Template 63 -                      |
|--------------------------------------------------|
| 3.5.6 NIS Account – 64 –                         |
| 3.6 Share Management 65 -                        |
| 3.6.1. Property 66 -                             |
| 3.6.2. CIFS 68 -                                 |
| 3.6.3. NFS 71 -                                  |
| 3.6.4. AppleTalk 72 -                            |
| 3.6.5. Use of CIFS and NFS Services 73 -         |
| 3.6.6. Management of CIFS and NFS Service Status |
| 3.7 System Management 78 -                       |
| 3.7.1 Alert Setting – 79 –                       |
| 3.7.2 Log Management 82 -                        |
| 3.7.3 Clock Setting 84 -                         |
| 3.7.4 Service Setup 84 -                         |
| 3.7.5 Maintenance 85 -                           |
| 3.7.6 Shutdown – 89 –                            |
| 4. Problem Solving – 90 –                        |

#### 1. Introduction of AnyStor NAS

#### 1.1 AnyStor NAS

With advent of the information overflowing era, the value of information is increasing exponentially to the point that in most companies, the value of 100MB data is evaluated at over 1 Million US\$. Along with this overflow of information and explosive growth in its value, the user demand is also increasing considerably to ensure effective Management and sharing of information. Effective storage of ever–increasing information, safeguarding from potential calamity, mistake made by user and intrusion from the exterior as well as accessibility from anywhere and anytime are no longer the demands of special users.

AnyStor is the network based storage solution that effectively fulfills user demand. It is a NAS (Network Attached Storage) system based in the embedded system that provides high speed data transmission through the network. It is an integrated, HA (High Availability) network storage solution that provides effective storage/Management function for large capacity data and that provides perfect data HA (High Availability) ring function. Fast transmission of large capacity data is enabled by the support provided by high performance interfaces such as fibre channel and gigabit Ethernet. Based on a diverse set of reliable support functions, fast and reliable data transmission and Management are possible. Multi protocols including NFS and CIFS are supported, which enables effective storage, Management and sharing of data by the users who operate on a diverse set of platforms while in diverse environments. Remote Management tool of AnyStor, which provides powerful web based Management function, enables a more convenient and effective system and data Management. In particular, the data recovery function, which is based on the high performance back-up and Advanced Snapshot function provided by AnyStor, enables immediate resilience of the data that is damaged from accident, user mistake etc., offering perfect data protection function in preparation for calamity.

#### 1.1.1 AnyStor 100/500

AnyStor 100/500 is a SATA-based NAS system. The diverse high-performance hardware and software of AnyStor 100/500 provide high-speed and reliable services to tens to hundreds of users. AnyStor 100/500 consists of hardware and software. AnyStor1000 software consists of AnyStor 100/500 Series system software, management software and data backup tools. In this chapter, main specifications of AnyStor 100/500 hardware and software are described.

■ Hardware Specification of <u>AnyStor 100/500</u>

| Category     | Main Structure                                  | Misc.    |
|--------------|-------------------------------------------------|----------|
| CPU          | Dual-Core Intel Xeon 2.0GHz                     |          |
| Memory       | Max.32GB                                        |          |
| Network Card | Dual GbE NIC(10/100/1000) - UTP Type            |          |
| Storage      | Type : S-ATA Disk                               |          |
|              | RAID Level : 0, 1, $0+1$ , 3, 5 with spare disk | H/W RAID |
| Other Items  | 350W Power Supply P/S                           |          |
|              | Hot swappable SATA storage bay                  |          |

• Hardware Specification can be different from this specification with AnyStor Model.

| Category   | Main Structure                             | Misc.  |
|------------|--------------------------------------------|--------|
| OS         | GBS                                        |        |
| Protocols  | CIFS, NFS, SNMP, DHCP, DNS, NIS, HTTP etc. |        |
|            | Journaling Filesystem                      |        |
|            | Max Number of Volume                       | 256    |
| Storage    | Max Volume Size                            | 9ТВ    |
| Management | User & Group Quota Support                 |        |
|            | Enhanced Snapshot                          |        |
|            | Storage Vertualization                     |        |
| Gueterre   | Web Based System Management                |        |
| System     | Tape Backup                                |        |
| Management | Network-based Remote Backup                | Option |

Software Specification of <u>AnyStor (OS of AnyStor )</u>

# 1.1.2 AnyStor NAS 1000/5000/GW

AnyStor NAS 1000/5000/GW is a middle-range NAS system based on SATA/FIBER CHANNEL Storage. The diverse high-performance hardware and software of AnyStor NAS 1000/5000/GW provides high-speed and reliable services to tens to hundreds of users. AnyStor NAS 1000/5000/GW consists of hardware and AnyStor NAS 1000/5000/GW software. AnyStor NAS 1000/5000/GW software consists of NAS system software, management software and data backup tools.

| Category     | Main Structure                       | Misc. |
|--------------|--------------------------------------|-------|
| Processor    | Dual-Core Intel Xeon 2.0GHz*2        |       |
| Memory       | Max.32GB                             |       |
|              | Dual GbE NIC(10/100/1000) - UTP Type |       |
|              | Max. 6 GbE port                      |       |
| Network      | Optic GbE(Optional)                  |       |
| Connectivity | Support Larger than 17 TB Storage    |       |
|              | FIBRE CHANNEL & FC Storage Interface |       |
|              | Max. 4 FC port                       |       |

■ Hardware Configuration of AnyStor NAS 1000/5000/GateWay

• This Specification can be changed to enhance the functionality and performance without any notification.

# Software Configuration of AnyStor

| Category   | Main Structure                                  | Misc.  |
|------------|-------------------------------------------------|--------|
| OS         | GBS                                             |        |
| Protocols  | CIFS, NFS, SNMP, DHCP, DNS, NIS, HTTP, FTP etc. |        |
|            | Max Number of Volume                            | 256    |
| Storage    | User & Group Quota                              |        |
| Management | Enhanced Snapshot                               |        |
|            | Logical Storage virtualization                  |        |
|            | Web Based System Management                     |        |
|            | CLI Based System Management Support with Serial |        |
| System     | Local Backup                                    |        |
| Management | NDMP                                            |        |
| management | Network Link Aggregation                        |        |
|            | HA Cluster (Active – Active / Active – Standby) | Option |
|            | AnyReplicator                                   | Option |

#### 1.2 AnyStor NAS Characteristics and Advantages

### ► High Performance NAS System, focused on Data

The embedded OS, optimized for the network based data service, supports the high performance interfaces such as Fibre Channel and Gigabit Ethernet. As such, high speed transmission of large capacity data is enabled, and support is provided for the high performance journaling file system, which in turn enables the instant resilience when malfunctioning of the file system occurs. Fast and reliable data transmission and Management is enabled based on diverse Fail–Over function and High Availability support function. HA (High Availability) function of active/standby mode is offered to ensure High Availability support.

### ► Effective Physical/Logical Storage Management

AnyStor offers physical/logical storage management feature. Integrated management of physical disk is possible. It also offers diverse logical volume management functions of logical volume such as creation, deletion, online modification etc. Management of disk use control (Disk Quota) is possible by user, and the resilience function for the data failure, resulting from user mistake or/and system trouble is provided through the volume snapshot function.

#### ► Data Sharing Support for Diverse Platform Users

File service and data sharing function, which is based on the NFS and CIFS protocol, is provided, and the access by the unauthorized user is completely blocked through diverse access control functions. Since the remote storage can be easily accessed and used as if own disk from any location and any time, companies can store the data that needs to be used by various departments at the center and share the data. Since sales representatives can freely access the data that they need while on the move, it is possible to increase the work effectiveness.

#### ▶ Perfect Data Management and Configuration of Calamity Resilience System

To offer the stability and reliability of data in an effective manner, AnyStor provides diverse functions. The back-up function of AnyStor helps prepare for unforeseen and sudden accidents by copies of the data that is housed in the NAS in various forms. Also, system's stoppage time is improved innovatively by reducing the resilience time of the NAS to few minutes whereas before, it <u>usually took (takes) couple of tens of minutes to hours</u> by supporting the high performance journaling file system. This can

be highly useful to the financial, securities, e-business and Internet contents companies as well as banks that offer 24 hour non-stop service. In addition, HA (High Availability) function, whereby another NAS replaces the service of the other NAS, even when the latter dies off, is offered.

### ► Effective Web Based NAS System Management

AnyStor offers the web interface that enables remote Management of the NAS system via web. In addition, it offers diverse system Management functions such as system software upgrade via web and system information back-up function etc., and system Management is possible through intuitive interface without the need for special training or manual.

## 2. Starting AnyStor

# 2.1 Booting of AnyStor

When the system is started, you can see the below messages on the console screen if your installation is correct.

Starting GlueStor 4.0 ..... GlueStor is now available...

## 2.2 AnyStor 100/500 Start

# 2.2.1 Creating RAID

AnyStor 100/500 administers services by configuring unit disks as RAID. In this chapter, the methods to configure RAID in the forms of "RAID-5" and "RAID-5 + spare disk" are described. When RAID is configured by including spare disk, contents of disk with error are automatically restored to spare disk. Therefore, it further enhances stability of AnyStor S Series.

However, RAID configuration is directly related to data stability. Therefore, make sure to receive technical support from the head office.

## 2.2.2 AnyStor 100/500 Initial Setting

AnyStor 100/500 holds the IP values entered at the time of O/S installation as the initial values. When connecting to web browser of the corresponding IP, AnyStor management tool is operated and equipment setting becomes possible.

For log-on and network setting, refer to Chapter 3.1 and 3.5.

# 2.2.3 AnyStor 100/500 Storage Configuration

At the time of product forwarding, the H/W of AnyStor 100/500 is configured with virtual volume. Inquire us when service is required in the case of data loss occurred at the time of disk extension or RAID level change.

## 3. AnyStor System Management

AnyStor NAS provides Web-based remote management interface.

## 3.1 AnyManager - System Manager

AnyManager is a web-based management tool for AnyStor NAS.

## 3.1.1 Logging in/out

## ■ If you wish to log on to AnyManager

- ① Operate the Internet Explorer (at least version 4.0) on regular PC.
- 2 Input web URL of AnyStor which you wish to manage.
- ③ You will see the log-on screen as on Figure 3-1-1.

| 9               | Administrator Manager                                                                      |       |
|-----------------|--------------------------------------------------------------------------------------------|-------|
| 🔺 🕨 🕂 🚱 http    | ://192.168.0.211/admin.html C Qr Google                                                    | D- #- |
| 🕮 🗰 Apple Korea | 아후!코리아 Google 지도 YouTube 위키백과 뉴스▼ 인기 사이트 ▼                                                 |       |
|                 |                                                                                            |       |
|                 | SERVICE       SYSTEM         MANAGER       SYSTEM         Dease select administrator type. |       |

#### Figure 3-1-1 AnyManager Welcome Screen

④ System administrator should select "SYSTEM Manager" menu.

### ■ Log-on as a System Administrator

 In case system administrator selects the "System Manager" Menu, the screen as shown on Figure 3-1-2 appears.

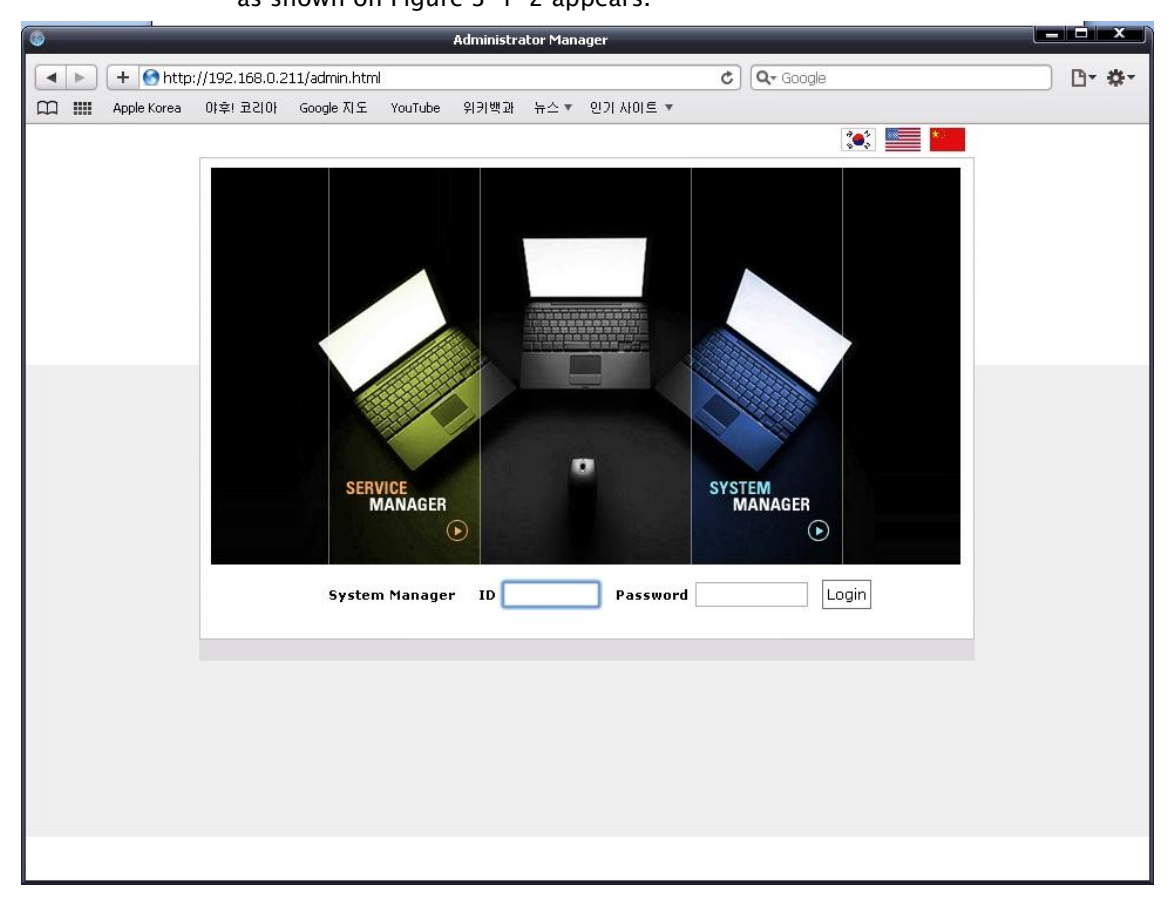

Figure 3-1-2 Log-on Screen for System Administrator

- ② Input the Admin password and press on the "Log-On" button. Password can be changed on the [Account]-[Administrator] menu.
- ③ When logging on as system administrator, you can log-on with ID :"admin" / Password : "anystor".

# 3.1.2 Main Screen of AnyManager

The main management screen for the management of AnyStor is as follows. <u>Main menu is</u> located at the left side, and the right screen is composed of sub menu that pertains to each main menu and the screen that pertains to the sub menu.

| 6                                                                                                    | Administrator Manager              | L.                     |                |
|----------------------------------------------------------------------------------------------------|------------------------------------|------------------------|----------------|
| 🔺 🕨 🕂 🕙 http://192.168.0.211/admin.ht                                                                                                 | ml                                 | C Google               | D- \$-         |
| 踊 🎹 Apple Korea 야후! 코리아 Google 지도                                                                                                    | YouTube 위키백과 뉴스▼ 인기사이트             | •                      |                |
|                                                                                                    | Sustan Status                      | Manual D               | ownload Logout |
| STATUS MONITOR                                                                                                    | System Resource                    | Abnormal System Sta    | itus           |
| SYSTEM STATUS • • •<br>System Information<br>System Status<br>CIFS Status<br>NFS Status<br>System Performance<br>System Specification | CPU CPU Usage  Memory Memory Usage | Reload                 | ¢              |
| 🕀 💼 LVM                                                                                                    | Logical Volume                     | Usage                  | Status         |
| E Count                                                                                                    | /LV                                | 4% (62.77GB/1862.88GB) | •              |
| <ul> <li></li></ul>                                                                                                    |                                    | Reload                 |                |

Figure 3-1-3 Main Management Screen of AnyManager

Functions of the main menu, sub menu and each menu are explained briefly on the following table.

| MENUS       | SUBMENUS           | FUNCTIONS                                            |
|-------------|--------------------|------------------------------------------------------|
| Log Out     |                    | AnyStor Session Logout                               |
|             | System Status      | CPU, Memory, Network, System Information, Volume     |
| System      | CIFS Status        | CIFS Service Status                                  |
| Information | NFS Status         | NFS Service Status                                   |
| mormation   | System Performance | CPU, Memory usage, Storage I/O, Network I/O, History |
|             |                    | of NFS Server IOPS monitoring                        |

|         | System Specification | CPU, Memory, NIC, HBA information              |
|---------|----------------------|------------------------------------------------|
|         | Logical Disk         | OS Disk Status and Recovery                    |
| 1.74    | Logical Volume       | Physical Disk and Logical Disk Management      |
|         | AnyShot              | AnyShot Volume Management                      |
|         | File Browser         | File Browser                                   |
|         | Network Properties   | Network information settings                   |
|         | Share Network        | CIFS Network Settings and ADS Settings         |
|         | Configuration        |                                                |
| Network | Security             | Host Access Authority Setting                  |
|         | NIS Configuration    | NIS server and Domain settings                 |
|         | Link Aggregation     | Aggregated Link and Member Configuration       |
|         | Routing              | Routing table management                       |
|         | User                 | User Account                                   |
| Account | Group                | Group Account                                  |
|         | Administrator        | Admin Account                                  |
|         | Disk Quota           | User & Group Quota                             |
|         | Property             | Sharing name and path settings                 |
|         | CIFS                 | Global, Host, Group and user privilege         |
|         | NFS                  | Global and Host Privilege                      |
| Share   | AppleTalk            | Global, Group and user privilege               |
|         | ACL Manager          | ACL management                                 |
|         | CIFS Audit Log       | CIFS audit log                                 |
|         | Alert                | E-mail and info settings about Administrator   |
|         | Log                  | Command, Event and Volume log                  |
|         | Clock                | System date and time, Timezone                 |
| System  | Service              | CIFS, NFS, SNMP, NDMP service daemon           |
| System  | Maintenance          | System Config and Log backup, Version upgrade, |
|         |                      | System Settings                                |
|         | License              | AnyStor License management                     |
|         | Shutdown             | Quick Reboot, Quick poweroff, System check     |

### 3.2 Volume Management(LVM)

## AnyStor Series

Logical Volume Manager (LVM) of AnyManager is characterized by its function which transforms the actual disk into logical volume. It enables diverse forms of volume management such as configuring numerous disks that are physically separated into a large volume, configuring into various smaller volumes and so forth. Also, complex functions such as online volume extension and snapshot, which cannot be performed by actual disks, are offered.

AnyManager's volume management is performed in two stages; logical disk setup and logical volume setup. AnyManager's volume management is described on [Figure 3–2–1]. Over one physical disk, one or more logical disk can be configure, <u>and one logical disk is created into over one logical volume.</u>

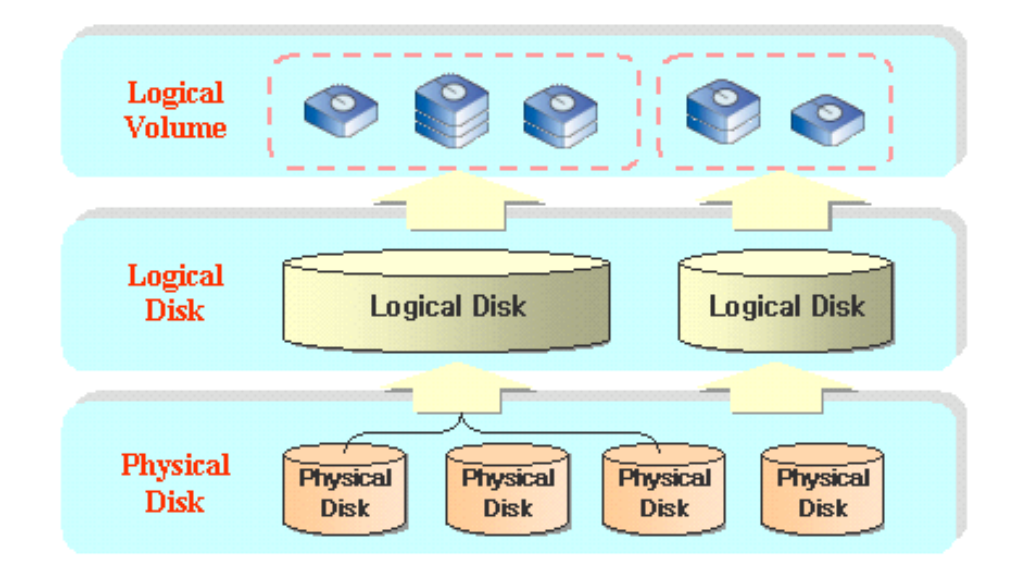

Figure 3-2- 1 Storage Management for AnyManager

## 3.2.1 Logical Disk Setup

[LVM]-[Logical Disk] menu plays the role of transforming actual disks into virtual logical disks. <u>Over one physical disk can be turned into logical disk.</u> [Figure 3-2-2] shows the GUI for the logical disk setup.

|                  |                                                             |                                                                                                |                                                                                          | and and a second state of the second                                                                                                    |                                                                                                    |                            |                                                                                                    |                                                     |   |
|------------------|-------------------------------------------------------------|------------------------------------------------------------------------------------------------|------------------------------------------------------------------------------------------|----------------------------------------------------------------------------------------------------|----------------------------------------------------------------------------------------------------|----------------------------|----------------------------------------------------------------------------------------------------|-----------------------------------------------------|---|
| _ <b>⊡- \$</b> - |                                                             | Google                                                                                         | <br>€ ▼                                                                                  | 뉴스 💌 인기 사이                                                                                                    | YouTube 위키백과                                                                                                    | 11/admin.html<br>Google 지도 | //192.168.0.2<br>야후! 코리아                                                                                                    | + 🕜 http:<br>Apple Korea                            |   |
|                  |                                                             |                                                                                                |                                                                                          |                                                                                                    | Logical Disk                                                                                                    | GER                        | TEM MANAG                                                                                                    | ်နှင့် sys                                          |   |
|                  |                                                             |                                                                                                |                                                                                          | (Information                                                                                                    | Physical Disk                                                                                                    |                            | MONITOR                                                                                                    | STATUS                                              |   |
|                  | Allocation                                                  | Disk Size                                                                                      |                                                                                          | Disk Name                                                                                                    |                                                                                                    | •                          | JS 🔵 🔵 🖲                                                                                                    | SYSTEM STATI                                        |   |
|                  | LD                                                          | 465.76 GB                                                                                      | ) Lun:0]                                                                                 | csi0 Channel:0 Id:(<br>ort:SATA                                                                                                    | Name:sda [Host:s<br>Type:RAW Transp                                                                                                    |                            |                                                                                                    |                                                     |   |
|                  | LD                                                          | 465.76 GB                                                                                      | ) Lun:0]                                                                                 | csi1 Channel:0 Id:(<br>ort:SATA                                                                                                    | Name:sdb [Host:s<br>Type:RAW Transp                                                                                                    |                            |                                                                                                    |                                                     |   |
|                  | LD                                                          | 465.76 GB                                                                                      | ) Lun:0]                                                                                 | csi2 Channel:0 Id:(<br>ort:SATA                                                                                                    | Name:sdc [Host:s<br>Type:RAW Transp                                                                                                    | ne                         |                                                                                                    | <ul> <li>Logical Volume</li> <li>AnyShot</li> </ul> |   |
|                  | LD                                                          | 465.76 GB                                                                                      | ) Lun:0]                                                                                 | csi3 Channel:0 Id:(<br>ort:SATA                                                                                                    | Name:sdd [Host:s<br>Type:RAW Transp                                                                                                    |                            | r                                                                                                    | 🗆 File Browse<br>達 Network                          | + |
|                  |                                                             |                                                                                                |                                                                                          | Information                                                                                                    | 🕒 Logical Disk                                                                                                    |                            |                                                                                                    | Account                                             | ÷ |
|                  | Delete                                                      | Free/Total Size                                                                                | LV Usage                                                                                 | Status                                                                                                    | Name                                                                                                    |                            |                                                                                                    | 🚽 Share<br>📄 Sγstem                                 | + |
| -                | B Delete                                                    | 0.00 GB/1863.00                                                                                | 100 %                                                                                    | Active                                                                                                    | LD                                                                                                    |                            | System     AnyReplicator                                                                                                    | AnyReplicator                                       | ÷ |
|                  |                                                             |                                                                                                |                                                                                          | Creation                                                                                                    | Logical Disk                                                                                                    |                            |                                                                                                    |                                                     |   |
|                  | Check                                                       |                                                                                                | hysical Disk                                                                             | Available P                                                                                                    |                                                                                                    |                            |                                                                                                    |                                                     |   |
|                  |                                                             | Disk.                                                                                          | e is no Available                                                                        | Ther                                                                                                    |                                                                                                    |                            |                                                                                                    |                                                     |   |
|                  | Create<br>Extend                                            | d in [Logical Disk Na                                                                          | [12]<br>, a~z, _ ] are allowe                                                            | me [ 0~9, A~Z<br>* me]!                                                                                                    | Logical Disk Na                                                                                                    |                            |                                                                                                    |                                                     |   |
|                  | LD<br>LD<br>Delete<br>B Delete<br>Check<br>Create<br>Extend | 465.76 GB<br>465.76 GB<br>Free/Total Size<br>0.00 GB/1863.00<br>Disk.<br>d in [Logical Disk Na | L¥ Usage<br>100 %<br>hysical Disk<br>re is no Available<br>[12]<br>, a~z, _ ] are allowe | csi2 Channel:0 Id:(<br>ort:SATA<br>csi3 Channel:0 Id:(<br>ort:SATA<br>Information<br>Status<br>Active<br>Creation<br>Available P<br>Ther<br>[ 0~9, A~Z<br>* me] | Name:sdc [Host:s<br>Type:RAW Transp<br>Name:sdd [Host:s<br>Type:RAW Transp<br>Display=Compared to the second<br>Display=Compared to the second<br>Display=Compared to the second to the second to the seco |                            | <ul> <li>Logical Disk</li> <li>Logical Volume</li> <li>AnyShot</li> <li>File Browser</li> <li>Account</li> <li>Account</li> <li>Share</li> <li>System</li> <li>AnyReplicator</li> <li>HA</li> </ul> |                                                     |   |

Figure 3-2- 2 Logical Disk Configuration Setup

## Physical Disk

Hard disk (HDD) or RAID could be apparatus for actual disk. AnyStor automatically detects the physical disk, and shows the information via GUI. As shown on [Figure 3-2-2], the information shown via GUI are; disk name, type, disk size and logical disk allocation.

## Logical Disk

Administrator can create logical disk from one or more actual disks. Logical disk can be used as one disk even when there are a number of physical disks. Although the disk partition can be setup as logical disk, this is not recommended. AnyManager provides the information on the created logical disk through the GUI. As shown on [Figure 3–2–2], information on the logical disk name (Disk Name), Status, Usage etc., are provided.

## Logical Disk Creation

- ① Move to [LVM]-[Logical Disk] menu.
- If there is physical disk that can be used, check for the usable disk on the "Logical Disk Creation" category as shown on [Figure 3-2-3], and click on the "Create" button after naming logical disk

|                   | Available Physical Disk    |                            | Check  |
|-------------------|----------------------------|----------------------------|--------|
|                   | There is no Availa         | able Disk.                 |        |
|                   | [                          | 12]                        | Create |
| Logical Disk Name | [ 0~9, A~Z, a~z, _ ] are a | llowed in [Logical Disk Na | Extend |

## Figure 3-2- 3 Creation of Logical Disk

- ③ If there is no usable physical disk, no usable disk is marked on the "Logical Disk Creation" category, then logical disk cannot be created.
- Information on the created logical disk can be checked on the "Logical Disk" category. [Figure 3-2-4] shows the information of logical disk that is created by the above mentioned logical disk creation command.

|      |        |          | Contraction of the Contract of Contraction | 0.00020000 |
|------|--------|----------|--------------------------------------------|------------|
| Name | Status | LV Usage | Free/Total Size                            | Delete     |
| TE   | Activo | 100.9/   | 0.00.00/1963.00.00                         | Delete     |

## Figure 3-2- 4 Logical Disk Information

+NOTE: When a logical disk is builted as RAID 5, it may take 2~3 hours to build due to disk building time.

# Deleting Logical Disk

Deletion is possible on the "Logical Disk" category shown on [Figure 3-2-4].
 Deletion of logical disk can be performed by clicking on the "Delete" button of the pertinent logical disk from the "Logical Disk" category.

- ② Immediate deletion is possible if volume is not created on the pertinent logical disk.
- ③ If logical volume is included on the pertinent logical disk, deletion is not possible. To delete, it is necessary to remove all the logical volumes that are included inside the logical disk. Instruction for the removal of logical volume is provided on the [Logical Volume] menu.

**+NOTE:** If numerous I/O occurs, considerable lead time might be needed to display the categories on the logical disk menu. Please wait until the screen appears.

# 3.2.2 Logical Volume Setup

[Logical Volume] menu plays the role of creating the virtual logical volume based on the logical disk. It is possible to create over one logical volume on a single logical disk. [Figure 3–2–5] shows the GUI for the setup of logical volume. AnyManager provides the snapshot function for the logical volume, and the Management of Snapshot is made possible on the [LVM]–[AnyShot] menu.

| <ul> <li>Introduction</li> <li>Introduction</li> <li>Intro</li></ul> | Administra       | itor Manag        | er                  | د) [۵          | • Google                   |                     |               | ⊡ • <b>;</b> |
|----------------------------------------------------------------------------------------------------|------------------|-------------------|---------------------|----------------|----------------------------|---------------------|---------------|--------------|
| 그 IIII Apple Korea 야후! 코리아 Google 지도                                                                                                    | YouTube 위키백과     | 뉴스 🔻 🤇            | 인기 사이트 🔻            |                |                            |                     |               |              |
| SYSTEM MANAGER<br>STATUS MONITOR<br>SYSTEM STATUS                                                                                                    | Logical Volume   | 2                 |                     |                |                            |                     |               |              |
| Ŧ 🚞 System Information                                                                                                    | Logical Volume   | e Inform          | nation              | Ciza           | Eutond                     | Delete              | Mount         |              |
|                                                                                                    | LV               | Active            | 4%                  | 1863.00GB      | Extend                     | Delete              | Unmount       |              |
| AnyShot     File Browser      AnyShot     File Browser      Account                                                                                                    | Logical Volum    | * It<br>ne Creati | is possible t<br>on | hat remove th  | e FTP volum                | e, after mak        | ing it empty. |              |
| <ul> <li></li></ul>                                                                                                    | Logical Volume 1 | Name<br>Size      | * [0~9,4            | ⊷Z,a~z,-,_] a  | re allowed ir<br>GB/0.00 G | n [Logical Vo<br>BB | lume Name]!   |              |
| H 🖨 AnyKeplicator                                                                                                    | Volume Options   |                   | * [Logica           | al Volume Size | ] must be la               | rger than 0.:       | 1G!           |              |
|                                                                                                    |                  |                   |                     | Create         | , none i                   |                     | N             |              |

Figure 3-2- 5 Screen for the Management of Logical Volume Setup

# Logical Volume

Logical volume, like the partition of regular disk, can divide the logical disk into various logical volumes. Also, the volume size can be extended, and the file system is created in this domain.

## Logical Volume Creation

- ① Logical volume is managed on the [LVM]-[Logical Volume] menu.
- ② First, select the logical disk where the logical volume will be included in order to create the logical volume. [Figure 3-2-5] shows the Figure whereby logical disk denominated as "LD" is selected to create logical volume.
- ③ When the logical disk is selected, it is possible to see the information on the logical volume that is selected within the logical disk.
- Logical volume is created in the "Logical Volume Creation" category. [Figure 3-2-6] is an example of creating the volume, named "test1" and with a size of 11GB.

| Logical Volume Name  | [12]                                                     |  |  |
|----------------------|----------------------------------------------------------|--|--|
| Logical Foranic Hame | * [0~9,A~Z,a~z,-,_] are allowed in [Logical Volume Name] |  |  |
| ogical Volume Size   | GB/0.00 GB                                               |  |  |
| Logical Foldine Size | * [Logical Volume Size] must be larger than 0.1G!        |  |  |
| Volume Options       | 🗌 AnyRep. Log 🔲 FTP Home 🔲 Web Disk                      |  |  |

Figure 3-2- 6 Creation of Logical Volume

- (5) Input the name of the desired volume.
- Input the size of the desired volume. At this time, you must check the maximum volume size located at the right. In case of [Figure 3-2-6], the maximum volume size is 17.03GB. Input the volume size within the boundary of maximum volume size. (Minimum volume size is 0.1GB.)
- ⑦ Click on the "Create" button.
- Icogical volume is created when the name and size of the logical volume are given properly. Error message appears when normal input value is not entered. When the error message appears, input appropriate value after checking the message.
- ③ Creation or non-creation of the logical volume can be checked on the "Logical Volume Information." Created volume is automatically mounted for immediate use. When the created volume is not mounted due to abnormal operation of the system, mounting is possible in the "Logical Volume Information" category's "Mount" field.

| Logical Volume | Status      | Usage   | Size      | Extend    | Delete  | Mount        |
|----------------|-------------|---------|-----------|-----------|---------|--------------|
| LV             | Active      | 4%      | 1863.00GB | Extend    | Delete  | Unmount      |
| 💻 AnyRep       | licator Log | Volume. | FTP Hom   | ne Volume | 🔲 Web ( | Disk Volume. |

Figure 3-2-7 Information of Logical Volume

**+NOTE:** In case I/O occurs, considerable lead time might be needed to display the categories of the logical disk menu. Please wait until the screen appears.

## Logical Volume Deletion

- Deletion of the logical volume is performed on the "Logical Volume Information -> Delete". Deletion is enabled on the "Logical Volume Information" category's "Delete" field.
- 2 Click on the "Delete" button. [Refer to Figure 3-2-8]

| Logical Volume | Status      | Usage   | Size      | Extend    | Delete  | Mount        |
|----------------|-------------|---------|-----------|-----------|---------|--------------|
| LV             | Active      | 4%      | 1863.00GB | Extend    | Delete  | Unmount      |
| 💻 AnyRep       | licator Log | Volume. | FTP Hom   | ne Volume | 🔲 Web I | Disk Volume. |

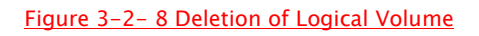

- ③ Select "Confirm" button when the message windows appears.
- Volume deletion is not possible when the pertinent volume is shared. In this case, deletion is possible when the sharing of pertinent volume is removed on the [Share] menu.

**+NOTE**: When extensive I/O occurs, deletion of logical volume might take considerable time. Also, it is not possible to delete is there is "AnyShot Volume." If administrator wishes to remove, then all the snapshot volumes need to be removed.

## Extension of Logical Volume

- Extension of logical volume is executed on the "Logical Volume Information".
   Extension is possible on the "Extend" field of the "Logical Volume Information" category.
- ② Click on the "Extend" button. [Refer to Figure 3–2–9]

| Logical volume | Status | Usage | Size      | Extend | Delete | Mount   |
|----------------|--------|-------|-----------|--------|--------|---------|
| _V (           | Active | 4%    | 1863.00GB | Extend | Delete | Unmount |

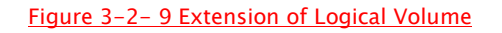

③ You can see the input window of [Figure 3-2-10] when you click on the "Extend" button

| Explorer User Prompt                                               | ×            |
|--------------------------------------------------------------------|--------------|
| JavaScript Prompt:<br>insert the Volume Size for Extension (in GB) | OK<br>Cancel |
| 2                                                                  |              |
|                                                                    |              |

Figure 3-2-10 Input Window for the Extension of Logical Volume

- ④ Input the size up to desired extension size. [Figure 3-2-10] is an example of 2GB extension.
- ⑤ Click on the "Confirm" button if you wish to extend. Click on the "Cancel" button if you wish to cancel.
- ⑥ Volume extends via online if there is sufficient space within the logical disk for the desired extension size. When the extension is complete, the size of the logical volume is extended and marked on the "Logical Volume Information" category.
- Tror message appears in case there is not sufficient space in the logical disk to accommodate the desired extension.

**+NOTE:** Considerable time might be needed for the extension of logical volume when extensive I/O occurs.

### 3.2.3 AnyShot

AnyShot function is an image on time point of the currently existing logical volume. This image is not permanent. The period of image storage is determined in accordance with the level of data change in AnyShot volume size and the original logical volume. However, permanent storage can be possible when volume size is set with the original volume size at the time of creating AnyShot volume.

AnyShot can be useful when administering backup of large-sized logical volume. Shared logical volume has continuous I/O, therefore it can be difficult to administer backup. When creating image by using AnyShot and administering backup with this logical volume, backup at a certain time point can be possible. Also, in case data loss occurs due to user's mistake or problem in program, the recently created AnyShot volume can be restored or file can be copied to solve the case by continuously creating AnyShot volume.

AnyShot function can create, increase, delete or mount AnyShot volume. It can also register schedule for creation. In addition, creation of logical volume provides the function to restore AnyShot volume. By administering restoration at the required time (when there is almost no I/O), the impact exerted on service can be minimized. (Refer to Figure 3-2-11.)

|                                      | Administrator M                   | 1anager                                           |                         |                        |               | U            |    |
|--------------------------------------|-----------------------------------|---------------------------------------------------|-------------------------|------------------------|---------------|--------------|----|
| 🕨 🕂 🚱 http://192.168.0.211/admin.htm | E                                 |                                                   | ¢                       | Q- Google              |               |              | 0- |
| IIII Apple Korea 야후! 코리아 Google 지도   | YouTube 위키백과 뉴스                   | · · 인기 사이                                         | E v                     |                        |               |              | _  |
| SYSTEM MANAGER                       | AnyShot                           |                                                   |                         |                        |               |              |    |
| STATUS MONITOR                       | 🖸 Logical Volume In               | formation                                         | Show                    |                        |               |              |    |
| SYSTEM STATUS 🔵 🔵 🌑                  | Logical Disk                      | Logi                                              | cal Volume              | Usage                  | Size          | Own          |    |
|                                      | LD                                | LV                                                |                         | 4%                     | 1863.00G      | none         |    |
| 🗉 📄 System Information               | 🖪 AnvShot Volume 1                | Informatio                                        | n                       |                        |               |              |    |
| 🗉 🗎 LVM                              | Name                              | Size                                              | Mount                   | aint Eu                | tand Dala     | ta Maunt     |    |
| Logical Disk                         | (Original Volume)                 | (Usage)                                           | Mount H                 | 'oint Ex               | tena Dele     | ete mount    |    |
| Logical Volume                       |                                   | There                                             | is no AnySho            | t Volume.              |               |              |    |
| <ul> <li>File Browser</li> </ul>     | * Yellow color's row is A         | uto Extend Ar                                     | yShot Volume.           |                        |               |              |    |
| 🗉 🍋 Network                          | 💽 AnyShot Volume (                | Creation                                          |                         |                        |               |              |    |
| H Share                              | Logical Disk                      | L                                                 | ogical Disk 🔻           | (Free ; GB)            |               |              |    |
| 🗉 📋 System                           | Original Volume                   | Ī                                                 | -<br>oqical Volume      | ▼ (Size : GB)          | )             |              |    |
| 표 📋 AnyReplicator                    | Volume Size                       |                                                   |                         | GB                     |               |              |    |
| HA 🗯                                 | Volume Creation                   | Volume Creation Reservation Weekly Sun VOC : 00 V |                         |                        | - : 00 -      |              |    |
|                                      | Max Number of AnySl               | hot                                               | i Kull Now              | [1~10                  | 1]            |              |    |
|                                      | Rotate                            | 0                                                 | Yes 🔿 No                |                        |               |              |    |
|                                      | Auto Extend                       | 0                                                 | Vac ONo                 |                        |               |              |    |
|                                      | Auto Extenu                       |                                                   |                         |                        |               |              |    |
|                                      | AnyShot Creation                  | Schedule                                          | Create                  |                        |               |              |    |
|                                      | Original Volume<br>(Logical Disk) | Schedule                                          | Size                    | MAX                    | Rotate        | Delete       |    |
|                                      |                                   | The                                               | e is no Sched           | ule List.              |               |              |    |
|                                      | 👩 AnyShot Volume I                | Restore                                           |                         |                        |               |              |    |
|                                      | AnyShot Volume                    | A                                                 | nyShot Volume           | e 🔻 (Volume s          | Size : GB)    |              |    |
|                                      | Target Logical Disk               | L                                                 | ogical Disk 🔻           | (Free : GB)            |               |              |    |
|                                      | Target Logical Volum              | e [                                               | 0~9,A~Z,a~z,-<br>ame]!. | [12]<br>_] are allowed | in [Target Lo | gical Volume |    |
|                                      | Target Volume Size                | C                                                 | Volume Size             | 🛡 Used Size            |               |              |    |
|                                      | Restore                           | 0                                                 | Reservation             | lan - 01 -             | 00 - :        | 00 -         |    |

#### Figure 3-2-11 AnyShot

## ■ Logical Volume Information

AnyShot Web Manager provides logical volume information. At first, the information is hidden. When it is required to make reference to the information, click Show button in web manager screen to display volume information as shown in [Figure 3–2–12]. To hide the information again, click Hidden button.

| 🔰 AnyShot                              |                 |             |        |        |       |
|----------------------------------------|-----------------|-------------|--------|--------|-------|
| Logical Volume Inf<br>AnuShat Volume I | ormation H      | idden       |        |        |       |
| anyshut vulume n                       | normation       |             |        |        |       |
| Name<br>(Original Volume)              | Size<br>(Usage) | Mount Point | Extend | Delete | Mount |

Figure 3-2-12 Viewing Logical Volume Information

## AnyShot Volume List

AnyShot Web Manager provides AnyShot volume list. It provides the function to provide information on the mount size of original volume usage as well as to increase, delete and mount AnyShot volume. (Refer to Figure 3-2-13.) The usage displayed in screen is not of data usage, but of physical usage.

In case AnyShot volume usage becomes 100% by the original volume I/O, AnyShot volume becomes inactive and can no longer be used. Administrator must take this into consideration in controlling the function.

| Name                     | Size         |             |        |        |       |
|--------------------------|--------------|-------------|--------|--------|-------|
| (Original Volume)        | (Usage)      | Mount Point | Extend | Delete | Mount |
| LV1-20101214155956 (LV1) | 0.48G(0.40%) | Unmounted   | Extend | Delete | Mount |
| LV2-20101214160049 (LV2) | 0.48G(0.00%) | Unmounted   | Extend | Delete | Mount |

#### Figure 3-2-13 AnyShot Volume List

## AnyShot Volume Creation

To create AnyShot volume, it is required to designate original volume and the size of volume. Volume can be created in the following method.

① Select logical disk. (Refer to Figure 3-2-14.)

| Logical Disk    | Logical Disk 🔻 (Free : GB) |
|-----------------|----------------------------|
| Original ¥olume | Logical Disk (Size : GB)   |
| Volume Size     | GB                         |

## Figure 3-2-14 Selecting Logical Disk

② Select logical volume. (Refer to Figure 3-2-15.)

| Logical Disk    | LD         | ▼ (Free : GB)      |
|-----------------|------------|--------------------|
| Original Volume | Logical Vo | lume 🔻 (Size : GB) |
| Volume Size     | 0.9        | GB                 |

#### Figure 3-2-15 Selecting Logical Disk

③ Enter size of AnyShot volume. Volume size must be of 15% or higher or of 100% or lower than the original volume size. Also, the applicability must be smaller than that of the created logical disk. When selecting logical disk and logical volume, the possible input size is displayed next to input field. (Refer to Figure 3–2–16.)

| AnyShot Volume Cr | eation                       |
|-------------------|------------------------------|
| Logical Disk      | LD • (Free : GB)             |
| Original Volume   | Logical Volume - (Size : GB) |
| Volume Size       | 0.9 GB                       |

Figure 3-2-16 Selecting Logical Disk

Select whether to create AnyShot volume 'now' or to make 'reservation' for creating it later on. To create volume now, select Run now item as in [Figure 3-2-17].

| Logical Disk          | LD • (Free : GB)                     |  |  |
|-----------------------|--------------------------------------|--|--|
| Original Volume       | Logical Volume 👻 (Size : GB)         |  |  |
| Volume Size           | 0.9 GB                               |  |  |
| Volume Creation       | Reservation Weekly Sun - 00 - : 00 - |  |  |
| Max Number of AnyShot | [1~10]                               |  |  |
| Rotate                | Yes No                               |  |  |
| Auto Extend           | Yes No                               |  |  |

Figure 3-2-17 Selecting Logical Disk

(5) When all inputs are made, click Create button to create AnyShot volume.

Name of AnyShot volume is automatically created in the form of [Name of Original Volume] - [Date] [Time of Creation] as shown in [Figure 3-2-13].

# ■ AnyShot Volume Creation Schedule

To make reservation for creating AnyShot volume according to the fixed schedule, administer the following procedures.

- ① Administer stage 1 ~ 3 of AnyShot creation.
- ② As shown in [Figure 3-2-18], select Reservation item and select schedule. To create AnyShot volume at the same time as making reservation, select Run now item as well.
- ③ Select the maximum number of AnyShot creation and status of rotation administration for original volume.

| Volume Creation       | Reservation Daily  Sun  23  : 50  Run Now |        |  |
|-----------------------|-------------------------------------------|--------|--|
| Max Number of AnyShot | 10                                        | [1~10] |  |
| Rotate                | 🖲 Yes 🔘 No                                |        |  |

Figure 3-2-18 AnyShot Volume Creation Schedule

6 When all inputs are made, click Create to register AnyShot volume creation

schedule. After registration, reservation list is added as shown in [Figure 3-2-19].

| Original Volume<br>(Logical Disk) | Schedule       | Size  | MAX | Rotate | Delete |
|-----------------------------------|----------------|-------|-----|--------|--------|
| UV 1 (LD)                         | Everyday 23:50 | 0.9 G | 10  | Yes    | Delete |

## Figure 3-2-19 Reservation List for AnyShot Volume Creation

## AnyShot Volume Creation Schedule Delete

To delete AnyShot volume creation schedule, click Delete button of the corresponding

item in reservation list for AnyShot volume creation.

## AnyShot Volume Delete

To delete AnyShot volume, Click Delete button of the corresponding item AnyShot volume list. (Refer to Figure 3–2–13).When clicking delete button, a dialog window is displayed to select the status of delete as shown in [Figure 3–2–20] To proceed with delete, click 'Yes' button.

| Micros | oft Internet Explorer 🛛 🔀                                     |
|--------|---------------------------------------------------------------|
| 2      | Are you sure delete This Snapshot Volume[LV1-20051214155956]? |
|        | Yes Cancel                                                    |

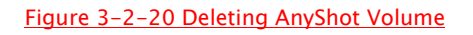

# AnyShot Volume Extend

Original volume size (at the time of creation) can be extended in order to prevent using of AnyShot volume becoming impossible as it is used by 100%. AnyShot volume extend can be done in the following methods.

① Click AnyShot Extend button of the corresponding item in AnyShot volume list.

(Refer to Figure 3-2-21.)

| Name<br>(Original Volume) | Size<br>(Usage) | Mount Point | Extend | Delete | Mount |
|---------------------------|-----------------|-------------|--------|--------|-------|
| LV1-20101214155956 (LV1)  | 0.48G(0.40%)    | Unmounted   | Extend | Delete | Mount |
| LV2-20101214160049 (LV2)  | 0.48G(0.00%)    | Unmounted   | Extend | Delete | Mount |

#### Figure 3-2-10 Before Extending AnyShot Volume

Dialog window to enter the size of extension is displayed as shown in [Figure 3-2-22]. Enter the size of extension and click 'OK' button.

| Script Prompt :                                                                        | OK     |
|----------------------------------------------------------------------------------------|--------|
| Insert the Snapshot Volume Size for Extension (in GB),<br>0,1G <= Extend size <= 0,51G | Cancel |

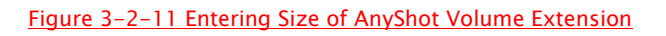

③ Now, volume size has been extended as shown in [Figure 3-2-23].

| Name<br>(Original Volume) | Size<br>(Usage) | Mount Point | Extend | Delete | Mount |
|---------------------------|-----------------|-------------|--------|--------|-------|
| LV1-20101214155956 (LV1)  | 0.48G(0.40%)    | Unmounted   | Extend | Delete | Mount |
| LV2-20101214160049 (LV2)  | 0.48G(0.00%)    | Unmounted   | Extend | Delete | Mount |

Figure 3-2-12 After AnyShot Volume Extending

# AnyShot Volume Mount

Volume mount must be carried out before sharing AnyShot volume. AnyShot volume mount can be done in the following methods.

- Click AnyShot Mount button of the corresponding item in AnyShot volume list. (Refer to Figure 3–2–13.)
- ② Dialog window to enter directory is displayed as shown in [Figure 3-2-24]. Enter name of the required mount directory and click 'OK' button

| Explorer User Prompt                                                                                                    |        |
|----------------------------------------------------------------------------------------------------|--------|
| Script Prompt :                                                                                                    | ОК     |
| Insert the Snapshot Volume Mount Directory Name [ $0\sim9$ , $A\sim$ Z, $a\sim$ z, -, _]<br>This field length should be no greater then 12 | Cancel |
| AnyShotData                                                                                                    |        |

Figure 3-2-13 Entering AnyShot Volume Mount Name

③ Now, mount has been completed as shown in [Figure 3-2-25].

| 💿 AnyShot Volume Ir       | nformation      |              |        |        |       |
|---------------------------|-----------------|--------------|--------|--------|-------|
| Name<br>(Original ¥olume) | Size<br>(Usage) | Mount Point  | Extend | Delete | Mount |
| LV2-20101214160049 (LV2)  | 0.70G(0.00%)    | /AnyShotData | Extend | Delete | Mount |

### Figure 3-2-14 After AnyShot Volume Mount

## AnyShot Volume ReStore

AnyShot provides function to recover AnyShot volume data. AnyShot volume itself can be shared in order to simply read AnyShot volume data. However, AnyShot volume must be copied to logical volume in order to read/ write data after recovery. AnyShot recovery function creates new logical volume and recovers AnyShot volume data. AnyShot provide management screen as of [Figure 3–2–26] in order for recovery. Procedures of recovery are as of the following.

| AnyShot Volume        | AnyShot Volume 🔻 (Volume Size : GB)                                         |
|-----------------------|-----------------------------------------------------------------------------|
| Target Logical Disk   | Logical Disk 🕶 (Free : GB)                                                  |
| Target Logical Volume | [12]<br>[0~9,A~Z,a~z,-,_] are allowed in [Target Logical Volume<br>*Name]!. |
| Target Volume Size    | 🔘 Volume Size 🔘 Used Size                                                   |
| Restore               | Reservation Jan - 01 - 00 - :00 -                                           |

#### Figure 3-2-15 AnyShot Volume Recoverye

① Select AnyShot volume. (Refer to Figure 3-2-27.)

| AnyShot Volume Resto  | re                                                                                                  |
|-----------------------|----------------------------------------------------------------------------------------------------|
| AnyShot Volume        | AnyShot Volume 💌 (Volume Size : GB)                                                                 |
| Target Logical Disk   | AnyShot Volume<br>LV1-20101214161851 e : GB)                                                        |
| Target Logical Volume | LV1-20101214162208<br>LV2-20101214160049<br>[0~9,A~Z,a~z,-,_] are allowed in [Target Logical Volume |

Figure 3-2-27 Selecting Logical Disk

 Select logical disk to create logical volume to be recovered. (Refer to Figure 3-2-28.)

| Target Logical Disk   | Logical Disk 💌                                    | (Free : GB)                                       |
|-----------------------|---------------------------------------------------|---------------------------------------------------|
| Target Logical Volume | Logical Disk<br>LD<br>[0~9,A~Z,a~z,-<br>* Name]!. | [12]<br>,_] are allowed in [Target Logical Volume |

## Figure 3-2-16 Selecting Logical Disk

③ Enter name of the logical volume to be recovered. (Refer to Figure 3-2-29.)

|                       | LV1_1                   | [12]                                         |
|-----------------------|-------------------------|----------------------------------------------|
| Target Logical Volume | [0~9,A~Z,a~<br>*Name]!. | z,-,_] are allowed in [Target Logical Volume |

Figure 3-2-17 Entering Logical Volume Name

④ Select size of the logical volume to be recovered. Selection can be made whether to create size as much as the original volume (at the time of creation) or usage of the volume as shown in [Figure 3-2-30]. It can be created to suit the use after recovery. Size extension is possible in logical volume administrator after creation.

|  | Target Volume Size | 🛇 Volume Size 💿 Used Size |
|--|--------------------|---------------------------|
|--|--------------------|---------------------------|

Figure 3-2-18 Selecting Logical Disk Size

Select whether to administer recovery 'now' or to make 'reservation' for the time of recovery. To administer recovery now, select ORun now as shown in [Figure 3-2-31].

| AnyShot Volume        | LV1-20101214161851 - (Volume Size : GB)                                                                                                    |
|-----------------------|----------------------------------------------------------------------------------------------------|
| Target Logical Disk   | LD (Free : GB)                                                                                                    |
| Target Logical ¥olume | LV1_1 [12]<br>[0~9,A~Z,a~z,-,_] are allowed in [Target Logical Volume<br>* Name]!.                                                                                                    |
| Target Volume Size    | 🔘 Volume Size 💿 Used Size                                                                                                    |
| Restore               | Reservation Jan      Ol      Ol |

Figure 3-2-31 Selecting Logical Disk

6 When all inputs have been made as of [Figure 3-2-31], click

button to administer recovery.

# AnyShot Volume Recover Schedule

AnyShot can administer recovery by selecting the time of recovery. AnyShot volume recovery can be administered in the following methods.

① Administer stages 1 ~ 4 of AnyShot recovery.

| Doctoro | Reservation Jan ▼ 01 ▼ 00 ▼ : 00 ▼ |
|---------|------------------------------------|
| Restore | © Run Now                          |

## Figure 3-2-19 Selecting Logical Disk

② Select OReservation item as shown in [Figure 3-2-32].

③ When all inputs have been made as of [Figure 3-2-33], click Recover button to register schedule.

| AnyShot Volume        | LV2-201011214160049+ (Volume Size : GB)                                |
|-----------------------|------------------------------------------------------------------------|
| Target Logical Disk   | LD                                                                     |
| Target Logical Volume | LW2-1 [12]                                                             |
| Target Logical Folume | [0~9,A~Z,a~z,-,_] are allowed in [Target Logical Volume<br>*Name]!.    |
| Target Volume Size    | 🔘 Volume Size 💿 Used Size                                              |
| Restore               | Reservation Jan      O1      O0      · · · · · · · · · · · · · · · · · |

Figure 3-2-20 Example of AnyShot Volume Recovery Input

When schedule registration is completed, it is added to AnyShot volume recovery list as shown in [Figure 3-2-34].

| AnyShot Restore Sch              | edule Information              |      |            |        |  |
|----------------------------------|--------------------------------|------|------------|--------|--|
| AnyShot Volume<br>(Logical Disk) | Target Volume<br>(Target Disk) | Size | Schedule   | Delete |  |
| LV2-20101214160049 (LD)          | LV2-1 (LD)                     | Used | 4-21 14:30 | Delete |  |

Figure 3-2-21 Reservation List for AnyShot Volume Recovery

# AnyShot Volume Recover Schedule Delete

To delete AnyShot volume recovery schedule, click Delete button of the corresponding

item in reservation list for AnyShot volume recovery. (Refer to Figure 3-2-34.)

### 3.3 Status Management

## AnyStor Series

### 3.2.1 System Status

System status function displays CPU, memory, network and volume status information so that administrator can easily understand current status of the system.

| System Resource | Abnormal System Status |        |  |
|-----------------|------------------------|--------|--|
|                 | Reload                 |        |  |
| Э СРИ           |                        |        |  |
| CPU Usage       |                        | ۲      |  |
| ) Memory        |                        |        |  |
| Memory Usage    |                        | ۲      |  |
| ) Volume        |                        |        |  |
| Logical Volume  | Usage                  | Status |  |
| /LV             | 4% (62.77GB/1862.88GB) | ۲      |  |

Figure 3-3-1 Initial Menus of Status

## System

It provides information on the level of CPU and memory use. When there are multiple CPUs in existence, it provides this information for the multiple CPUs in a bar shape. When each CPU or memory bar is accessed, the level of use is displayed in numbers. [Figure 3–3–2] illustrates GUI to display the level of CPU and memory use. To find the accurate level of use, place mouse over the corresponding bar to display the accurate level of use as shown below. The following figure shows the screen display when mouse is placed over CPU BAR.

| D CPU     |  |
|-----------|--|
| CPU Usage |  |
|           |  |
| 💽 Memory  |  |

Figure 3-2-22 Information on the Level of CPU and Memory Use

# Volume

Level of use per each volume is provided in bar shape. When bar of each volume is accessed, the level of use is displayed in numbers. [Figure 3-3-4] is an example of volume display.

| Logical Volume | Usage                      | Statu |
|----------------|----------------------------|-------|
| /LV            | 4% ( 62.77GB / 1862.88GB ) | ۲     |

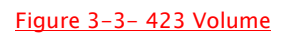

## 3.3.2 CIFS Status

CIFS status can be checked in [System Status]-[CIFS Status] menu. [Figure 3-3-5] is an example to display CIFS service status. The following information is displayed.

- Global Parameter: Environment setup for connection with client to use Windows Networking is displayed. It consists of adjustable part and the part fixed due to the policy of AnyStor.
  - WorkGroup: It indicates in which WorkGroup of Windows Networking environment it is to participate. It can be set in [Network][Network Property][CIFS Network Configuration] WorkGroup/Domain.
  - ServerString: It displays descriptions of AnyStor in Windows Networking environment. It can be set in [Network][Network Property][CIFS Network Configuration] Description.
  - NetBios Name: It displays name of computer to be used in Windows Networking environment. It can be set in [Network][Network Property][CIFS Network Configuration] NetBios Name.
  - Security: It displays setup information of Authentication set in [Network][Network Property][CIFS Network Configuration]. When using Domain Controller authentication, "ads" (Active Directory Service) is displayed.
  - Dir Mask: When Windows user creates directory, it displays the automatically created permission, which is fixed value.
  - File Mask: When Windows user creates files, it displayed the automatically created file, which is fixed value.
  - DOS Charset: It displays Windows character set and shows language setup and

character type, etc. per country.

- NAS Charset: It displays AnyStor character set and shows language setup and character type, etc. per country.
- CIFS Share Information
  - Share name: Share name registered in CIFS protocol
  - Allocated Volume: Name of logical volume in which share is allocated
  - Available: Status of availability
  - User ACL: Information of permission and user, which can access the corresponding share
  - Group AC: Information of permission and group, which can access the corresponding share
- CIFS Connection Status: Information of client, which connected CIFS to AnyStor
  - User/Group: Name of the connected user and group
  - Machine (IP): Name of the connected computer and its IP address
  - Share Date: Name of the connected share and date of connection

| Cornord     |                                                             |                                                                              |                                                                                                    |  |
|-------------|-------------------------------------------------------------|------------------------------------------------------------------------------|----------------------------------------------------------------------------------------------------|--|
| activers    | itring NetB                                                 | ios Name                                                                     | Security                                                                                                    |  |
| NAS         |                                                             | FBNAS                                                                        | user                                                                                                    |  |
| File M      | ask WIN                                                     | IS Server                                                                    | NAS Charset                                                                                                    |  |
| 077         | 7                                                           |                                                                              | UTF-8                                                                                                    |  |
| llocated LV | Available Statu<br>s                                        | User ACL                                                                     | Group ACL                                                                                                    |  |
| LV          | no                                                          | All User Allowed                                                             | All Group Allowed                                                                                                    |  |
| LV          | yes All User Allowed                                        |                                                                              | All Group Allowed                                                                                                    |  |
| ı Status    |                                                             |                                                                              |                                                                                                    |  |
|             | Machine(IP)                                                 | e.                                                                           | hare : Date                                                                                                    |  |
|             | NAS<br>File M<br>077<br>ormation<br>llocated LV<br>LV<br>LV | NAS A File Mask WIN 07777 Ormation Hocated LV LV No LV No Status Machine(IP) | NAS     AFBNAS       File Mask     WINS Server       0777        OTTO     V       OTTO     V       OTTO     Available Statu<br>S       LV     No       LV     No       All User Allowed       Status |  |

Figure 3-3- 5 CIFS Service Status
### 3.3.3 NFS Status

NFS status can be checked in [System Status]-[NFS Status]. [Figure 3-3-6] is an example to display status information of NFS service. The information displayed is about level of each share directory use and about NFS V2 and V3.

| 🖸 NES       | S Share | d Sta | tus   |        |         |        |        |                |       |           |         |
|-------------|---------|-------|-------|--------|---------|--------|--------|----------------|-------|-----------|---------|
| Shared Path |         |       |       | Volume |         |        |        | Available Size |       |           |         |
| /LV/te      | st      |       |       | LV     |         |        |        |                |       | 1800.10GB |         |
| D NES       | S V2    |       |       |        |         |        |        |                |       |           |         |
|             |         |       | tł    | ne nfs | session | is not | connec | ted.           |       |           |         |
| NF:         | 5 V 3   |       |       |        |         |        |        |                |       |           |         |
| n           | ull     | get   | tattr | set    | attr    | loo    | kup    | ac             | cess  | rea       | dlink   |
| 5           | 5%      | 61    | 62%   | 0      | 0%      | 1      | 1%     | 3              | 3%    | 0         | 0%      |
| re          | ead     | w     | rite  | cre    | eate    | mł     | dir    | syn            | nlink | mk        | nod     |
| 0           | 0%      | 0     | 0%    | 0      | 0%      | 0      | 0%     | 0              | 0%    | 0         | 0%      |
| ren         | nove    | rn    | ndir  | ren    | ame     | li     | nk     | rea            | ıddir | read      | dirplus |
| 0           | 0%      | 0     | 0%    | 0      | 0%      | 0      | 0%     | 0              | 0%    | 1         | 1%      |
| fe          | stat    | fsi   | info  | patł   | nconf   | con    | nmit   |                |       |           |         |
| 13          |         |       |       |        |         |        |        |                |       |           |         |

#### Figure 3-3-6 NFS Service Status

#### 3.3.4 Disk Status

### 3.3.4.1 Storage Disk Status

Only applicable in AnyStor 100/500

Overall status of storage is displayed in AnyStor 100/500 Series. By displaying information including status of the set storage volume and disk as well as events to occur during operation, it enables prompt countermeasure in case problems occur in the system. When abnormalities occur in storage, notice is displayed at the bottom left-hand corner.

| II Storage Disk Status II                              |                                                              |                |                                              |                                                        |                            |                                                                     |                                                                    |  |
|--------------------------------------------------------|--------------------------------------------------------------|----------------|----------------------------------------------|--------------------------------------------------------|----------------------------|---------------------------------------------------------------------|--------------------------------------------------------------------|--|
|                                                        |                                                              |                |                                              | Storage Events                                         |                            |                                                                     |                                                                    |  |
| Storag                                                 | je Volume S                                                  | Set            |                                              |                                                        |                            |                                                                     |                                                                    |  |
| Unit                                                   | UnitType                                                     | Stripe         | Size(                                        | GB) St                                                 | atus                       | %Cmpl                                                               |                                                                    |  |
| <br>u0                                                 | RAID-5                                                       | 64K            | 1117.                                        | <br>56 OK                                              |                            |                                                                     |                                                                    |  |
| Storag                                                 | je Disks                                                     |                |                                              |                                                        | -                          |                                                                     |                                                                    |  |
| Storag<br>Port                                         | je Disks<br>Status                                           |                | Unit                                         | Size                                                   | -                          | Blocks                                                              | Serial                                                             |  |
| Storag<br>Port<br>p0                                   | je Disks<br>Status<br>OK                                     |                | Unit<br>u0                                   | Size<br>372.61                                         | GB                         | Blocks<br><br>781422768                                             | Serial<br>5NFOXESL                                                 |  |
| Storag<br>Port<br><br>p0<br>p1<br>n2                   | je Disks<br>Status<br>OK<br>OK                               |                | Unit<br>u0<br>u0                             | Size<br>372.61<br>372.61                               | GB<br>GB<br>GB             | Blocks<br><br>781422768<br>781422768<br>781422768                   | Serial<br>                                                         |  |
| Storag<br>Port<br><br>p0<br>p1<br>p2<br>p3             | je Disks<br>Status<br>OK<br>OK<br>OK                         |                | Unit<br>u0<br>u0<br>u0<br>u0                 | Size<br>372.61<br>372.61<br>372.61<br>372.61           | GB<br>GB<br>GB<br>GB<br>GB | Blocks<br><br>781422768<br>781422768<br>781422768<br>781422768      | Serial<br>SNFOXESL<br>4NFOLTYP<br>4NFOLYSP<br>4NFOLYSP<br>4NFOLYSZ |  |
| Storag<br>Port<br>p0<br>p1<br>p2<br>p3<br>p4           | Je Disks<br>Status<br>OK<br>OK<br>OK<br>OK<br>OK<br>NOT-PRES |                | Unit<br>u0<br>u0<br>u0<br>u0<br>u0           | Size<br>372.61<br>372.61<br>372.61<br>372.61           | GB<br>GB<br>GB<br>GB<br>GB | Blocks<br><br>781422768<br>781422768<br>781422768<br>781422768<br>- | Serial<br>SNFOXESL<br>4NFOLTYP<br>4NFOLTYP<br>4NFOLYLZ<br>-        |  |
| Storag<br>Port<br><br>p0<br>p1<br>p2<br>p3<br>p4<br>p5 | Je Disks<br>Status<br>OK<br>OK<br>OK<br>NOT-PRES<br>NOT-PRES | <br>ENT<br>ENT | Unit<br>u0<br>u0<br>u0<br>u0<br>u0<br>-<br>- | Size<br>372.61<br>372.61<br>372.61<br>372.61<br>-<br>- | GB<br>GB<br>GB<br>GB<br>GB | Blocks<br><br>781422768<br>781422768<br>781422768<br><br>-          | Serial<br>SNF0XESL<br>4NF0LTYP<br>4NF0LYSP<br>4NF0LYLZ<br>-<br>-   |  |

(a) Storage Information

|     | II Storage Disk Status II                    |                                               |                                  |                                                                                                    |                                                                      |                                                              |                                                                                                    |         |
|-----|----------------------------------------------|-----------------------------------------------|----------------------------------|----------------------------------------------------------------------------------------------------|----------------------------------------------------------------------|--------------------------------------------------------------|----------------------------------------------------------------------------------------------------|---------|
|     |                                              | Sto                                           | rag                              | ge Informa                                                                                               | ation                                                                |                                                              | Storage Events                                                                                                    |         |
|     |                                              |                                               |                                  |                                                                                                    |                                                                      |                                                              | -                                                                                                    | _       |
| Ctl | Date                                         |                                               |                                  |                                                                                                    |                                                                      | Severity                                                     | Alarm Message                                                                                                    | <u></u> |
|     | [Wed<br>[Wed<br>[Sun<br>[Sun<br>[Sun<br>[Sun | Mar<br>Mar<br>Mar<br>Mar<br>Mar<br>Mar<br>Mar | 29<br>29<br>29<br>19<br>19<br>19 | 10:46:04<br>10:46:04<br>10:33:47<br>10:33:47<br>07:48:08<br>07:48:08<br>07:48:08<br>07:47:41<br>07:47:41 | 2006]<br>2006]<br>2006]<br>2006]<br>2006]<br>2006]<br>2006]<br>2006] | INFO<br>INFO<br>ERROR<br>WARNING<br>INFO<br>ERROR<br>WARNING | Unit operational: unit=0<br>Drive inserted: port=0<br>Degraded unit: unit=0, port=0<br>Unit operational: unit=0<br>Drive inserted: port=0<br>Degraded unit: unit=0, port=0<br>Drive removed: port=0 |         |
| ,   |                                              |                                               |                                  |                                                                                                    |                                                                      | Re                                                           | scan                                                                                                    | _       |

(b) Storage Events Figure 3–3–7 Storage Disk Status

3.3.4.2 OS Disk Status

Only applicable in AnyStor NAS 1000/5000/GW

AnyStor NAS 1000/5000/GW Series provides OS disk mirroring function through LSI Logic SCSI controller as a means to remove single-point-of-failure caused by single OS image and to increase reliability of system OS. By utilizing the mirrored OS, system can provide nonsuspension service. When abnormalities are detected in disk by checking status of the mirrored OS disk in [Disk Status] menu, notice is immediately made and the function is provided that to recover OS disk effectively. Also, even after error in the 1<sup>st</sup> disk, it enables operation with the single 2nd disk.

| II OS Disk Status II                   |
|----------------------------------------|
|                                        |
| • OS Disk Status                       |
| OS Disk Raid Status : optimal, enabled |
| 1'st Disk Status : online              |
| 2'st Disk Status : online              |
|                                        |

#### Figure 3-3-8 OS Disk Status

- To recover OS disk, it is firstly required to understand OS disk status. OS disk status, as shown in [Figure 3-3-8], is well displayed in [Disk Status] menu. When OS disk status is not normal, administer the following procedures.
- 2 Remove OS disk with error.
- ③ Insert new OS disk.
- ④ When a new OS disk is inserted, recovery automatically begins.
- ⑤ During recovery, status of OS disk in the course of recovery is displayed as either "online out of sync" or "replaced". Also, status of OS disk raid is displayed as either "resync in progress" or "reconstruct".
- (6) When recovery is completed, all of the two disks status will displayed as either "online" or "optimal".

When recovery fails, repeat the above procedures after checking disk or system hardware.

### 3.4 Network Management

■ Applicable NAS: AnyStor Series

AnyStor NAS is network storage. Therefore, it is required to set network including IP addresses so that external client can connect to AnyStor NAS through the network. AnyStor NAS is capable of all network settings by utilizing AnyStor web management tools. Network setups through AnyStor web management tools are as of the following.

- Network property
- Security
- NIS configuration
- Link aggregation configuration

## 3.4.1 Network Property

[Figure 3-4-1] shows GUI for basic network property setting. Particulars to be administered for network property settings are as of the following.

- IP Setup : To set IP address, net mask and gateway for each network interface
- DNS Setup : To set basic DNS and Secondary DNS
- Other Network Setup: To set work group/ domain and Wins server, etc.

| Merwork Interface                                                                  | Information                                                                                                    |                          |                 |  |  |  |  |
|------------------------------------------------------------------------------------|----------------------------------------------------------------------------------------------------|--------------------------|-----------------|--|--|--|--|
| Network Card                                                                       | IP Network                                                                                                    | DHCP                     | Status          |  |  |  |  |
| eth0                                                                               | 192.168.0.211                                                                                                   | Unused                   | Enabled(Pluged) |  |  |  |  |
| Dofault Catoway                                                                    |                                                                                                    |                          |                 |  |  |  |  |
| eth0: Intel Corporation                                                            | 82573V Gigabit Ethernet                                                                                         | Controller (Copp         | er) (rev 03) 🔻  |  |  |  |  |
| 20 201                                                                             | 12                                                                                                    |                          |                 |  |  |  |  |
| IP Configuration: e                                                                | eth0                                                                                                    |                          |                 |  |  |  |  |
| Ethernet Interface 0                                                               | 🗹 Enable                                                                                                    |                          |                 |  |  |  |  |
| NIC Description Intel Corporation 82573V Gigabit Ethernet Controller<br>) (rev 03) |                                                                                                    |                          |                 |  |  |  |  |
| ID Notwork                                                                         | O Assigned by D                                                                                                 | Assigned by DHCP  Static |                 |  |  |  |  |
| IF NELWOIK                                                                         | 192 . 168 . 0                                                                                                   | . 211                    |                 |  |  |  |  |
| Netmask                                                                            | 255 . 255 . 25                                                                                                  | 55.0                     |                 |  |  |  |  |
| Gateway                                                                            | 192 . 168 . 0                                                                                                   | . 1                      |                 |  |  |  |  |
| 🖸 Hostname Setting                                                                 |                                                                                                    |                          |                 |  |  |  |  |
|                                                                                    | à la chiann an tha chiann an tha chiann an tha chiann an tha chiann an tha chiann an tha chiann an tha chiann a |                          |                 |  |  |  |  |
|                                                                                    | afbnas.gluesys.c                                                                                                | om                       |                 |  |  |  |  |
| Hostname                                                                           | la la la la la la la la la la la la la l                                                                        |                          |                 |  |  |  |  |
| Hostname                                                                           |                                                                                                    |                          |                 |  |  |  |  |
| Hostname<br>DNS Configuration<br>Primary DNS                                       | 192.168.0                                                                                                    | . 1                      |                 |  |  |  |  |

Figure 3-4-1 GUI for Network Property Setting

### Network Information

It displays information of each network interface. [Figure 3-4-2] shows GUI, which displays information of each network interface.

| neenon con a | IP NELWORK | DHCP | Status |  |
|--------------|------------|------|--------|--|
|              |            |      |        |  |

Figure 3-4- 2 GUI to Display Information of Each Network Interface

### Default Gateway

Network interface to set Default Gateway is selected. [Figure 3-4-3] shows GUI to set Default Gateway. Network interface information is not stored unless Default Gateway is set.

#### 🚺 Default Gateway

eth0: Intel Corporation 82573V Gigabit Ethernet Controller (Copper) (rev 03) 👻

Figure 3-4- 3 GUI to Set Default Gateway

#### ■ IP

IP can be configured for each network interface. When there is multiple IPs in existence, set interfaces are created as many as the number of network interfaces to exist in the system. Therefore, administrator can enter set values for each network adapter into the set interfaces created. [Figure 3–4–4] shows GUI for IP setting. IP configuration is administered in the following orders.

| Ethernet Interface 0 | 🔽 Enable                                                                   |
|----------------------|----------------------------------------------------------------------------|
| NIC Description      | Intel Corporation 82573V Gigabit Ethernet Controller (Copper<br>) (rev 03) |
|                      | C Assigned by DHCP 💿 Static                                                |
| IP Network           | 192 . 168 . 0 . 211                                                        |
| Netmask              | 255 . 255 . 255 . 0                                                        |
| Gateway              | 192 . 168 . 0 . 1                                                          |

#### Figure 3-4- 4 GUI for IP Configuration

- ① Set status of using "Ethernet Interface 0" 🔽 Enabled
- ② Set host name
- ③ Set for IP assignment by DHCP when using DHCP C Assigned by DHCP
- ④ Set IP address when IP address is not assigned by DHCP (Ex.: 163.152.39.135)
- (5) Set net mask (Ex.: 255.255.255.0)
- 6 Set gateway (Ex.: 163.152.1.1)
- Repeat the above procedures for IP configuration when there are two or more or Ethernet interfaces in existence.

#### DNS

| 1. 1. 1. 1. 1. 1. 1. <u>1. 1. 1. 1. 1. 1. 1. 1. 1. 1. 1. 1. 1. 1</u> | 1   | 1 1 | 1222 | 1  | - | 1 | 102 |
|----------------------------------------------------------------------|-----|-----|------|----|---|---|-----|
| Primary DNS                                                          | 192 | Ξ.  | 168  | •  | U |   | 1   |
| a gi anasa                                                           |     | 1 1 |      | 1  | - | - | -   |
| Secondary DNS                                                        |     |     |      | 18 |   |   |     |

#### Figure 3-4- 5 GUI for DNS Configuration

- ① Set the basic DNS.
- ② Set the secondary DNS. This value is optional.

# Share Network Configuration

| Net Bios Name and System H<br>ontroller" mode | ost Name should be Sam                                       | e to use "User Authentication by Dom:                                          |  |  |  |  |
|-----------------------------------------------|--------------------------------------------------------------|--------------------------------------------------------------------------------|--|--|--|--|
| Workgroup                                     | WORKGROUP                                                    |                                                                                |  |  |  |  |
|                                               | AFBNAS                                                       |                                                                                |  |  |  |  |
| Netbios Name<br>(AppleTalk Server Name)       | [`.~!@#\$^&*()=+[]{<br>* Name].<br>Net Bios Name and Wo<br>* | } ;:'",<>/? ] is not allowed in [Netbio:<br>orkgroup Name should be Different. |  |  |  |  |
| Description                                   | NAS                                                          |                                                                                |  |  |  |  |
| WINS Server                                   |                                                              |                                                                                |  |  |  |  |
|                                               | Oser Mode - User and Andrew State                            | uthentication by localhost user                                                |  |  |  |  |
|                                               | Share Mode - User authentication by windows user             |                                                                                |  |  |  |  |
| Authentication                                | O User Authentication                                        | by Domain Controller                                                           |  |  |  |  |
|                                               | Domain Controller :                                          |                                                                                |  |  |  |  |
| AppleTalk NT Domain                           | O Yes                                                        | No                                                                             |  |  |  |  |

Figure 3-4- 6 GUI for Other Network Configuration

- Workgroup/Domain: This value is required when authentication is made by using User Authentication by Domain Controller(s) (PDC). Enter domain name of PDC.
- 2 Netbios Name: Enter name of AnyStor NAS.
- ③ Description: Simple descriptions can be entered. This is optional function.
- ④ WINS Server: WINs server is entered when using WINs server.
- ⑤ Determining Authentication Method: This is where the account to use AnyStor NAS is set. In other words, account can be directly made in AnyStor through Account menu or authentication can be given with the previously used account in the existing PDC or remote NT server. However, authentication through NIS must be set in [Network]–[NIS Configuration].
  - User Authentication by Local Host : This is a method of authentication that uses accounts for local user and group registered through account menu in AnyStor. AnyStor access is possible only by users registered here through password authentication.
  - Shared Mode: This method allows all users to access shared directory.
     Authentication is administered when shared directory is visible, but is to be accessed.
  - User Authentication by Domain Controllers: As a method of share by using PDC, authentication is administered through user account registered in the corresponding domain controller of PDS. In other words, only the users registered in domain controller of PDS can access AnyStor NAS.
- 6 When IP, DNS and other network configurations are completed, click Save button (Save)

### 3.4.2 Security (Secure Zone) Setting

'Secure Zone' must be set in order to access AnyStor NAS through network. With basic setup of AnyStor, 'All IP Deny' is selected. In other words, reliable host or network to be accessed must be registered in Secure Zone in order for share access.

| one Area     | 🔘 Global 🛛 🔘 Secti                  | on 🔘 Manager             |
|--------------|-------------------------------------|--------------------------|
| Zone Name    | [8]<br>* [0~9.A~Z.a~z, ] is allowed | in [Secure Zone Name]! . |
|              | By IP Address Range                 | By Network Address       |
|              |                                     |                          |
|              |                                     | ~                        |
|              | •                                   |                          |
| Zone Network |                                     |                          |
|              | •                                   |                          |
|              |                                     | 1                        |
|              |                                     |                          |
|              |                                     |                          |

#### Figure 3-4-7 Security Items

'Secure Zone' can be divided into zone areas consisted with 3 types according to the areas of application.

- Zone Area
  - <u>Global Zone</u>: Host or network capable of accessing NFS or CIFS protocol can be registered. In general, it can be configured with network addresses allocated within company or client network addresses to participate in configuration of specific system.
  - <u>Section Zone</u>: Host or network capable of accessing share that corresponds to NFS or CIFS protocol can be registered. Section zone belongs to a specific global zone and cannot exceed the zone address or allow service of global zone.
  - 3. <u>Manager Zone</u>: Host or network capable of accessing web manager can be registered.
  - Global Zone
    - ① In zone area item, click Global radio button.

| Zone Area     | 🖲 Global 🛛 🔘 Sectio                                     | n 🔘 Manager          |  |  |  |  |  |
|---------------|---------------------------------------------------------|----------------------|--|--|--|--|--|
| Zone Name     | [8] 🔲 Allow Se                                          | ection Zone setting  |  |  |  |  |  |
|               | * [0~9,A~Z,a~z,-,_] is allowed in [Secure Zone Name]! . |                      |  |  |  |  |  |
|               | By IP Address Range                                     | 🔘 By Network Address |  |  |  |  |  |
|               |                                                         | •                    |  |  |  |  |  |
| Zone Network  |                                                         | N                    |  |  |  |  |  |
|               |                                                         |                      |  |  |  |  |  |
|               |                                                         |                      |  |  |  |  |  |
|               | •                                                       |                      |  |  |  |  |  |
|               |                                                         | 1                    |  |  |  |  |  |
|               |                                                         | •                    |  |  |  |  |  |
|               |                                                         |                      |  |  |  |  |  |
| Allow Service | NFS CIFS                                                |                      |  |  |  |  |  |

Figure 3-4-8 Global Zone Setting

- 2 Zone Name
  - A. Enter name. Name is for convenience of management. The entered name must be easily distinguished as much as possible. Korean or special characters cannot be entered. Also, the same zone name is not allowed.
  - B. Click Allow section zone setting box in order to create a section zone that has the same authorities as the corresponding global zone. The section zone added with (+) at the end is created at the same time.
- 3 Zone Address
  - A. <u>By IP Address Range</u>: Enter range of the IP address to be allowed. Only the range within the current C class can be entered.
  - B. <u>By Network Address</u>: Enter network address to be allowed.
    - i. IP: Address that does not correspond to network address is saved by being changed to appropriate address.
    - ii. Netmask: Save is not completed in case input is not allowed by Netmask rules.
- ④ Allow Service

- A. Select service to be allowed.
- 5 Save
- Section Zone
  - ① In zone area item, click Section radio button.

| Zone Area | 🔘 Global                  | Section                                         | 🔘 Manager       |
|-----------|---------------------------|-------------------------------------------------|-----------------|
| Zone Name | [8]<br>* [0~9,A~Z,a~z,-,_ | Select Global Zone<br>Select Global Zone<br>all | ne Name]! .     |
|           | By IP Address R           | ange 🔍 By                                       | Network Address |
|           |                           | !•                                              | ·               |
|           |                           | ·                                               | N               |
|           |                           |                                                 |                 |

Figure 3-4-9 Section Zone Setting

- 2 Zone Name
  - A. Enter name. Name is for convenience of management. The entered name must be easily distinguished as much as possible. Korean or special characters cannot be entered. Also, the same zone name is not allowed.
  - B. Select 'global zone' to which zone name is to be allocated.
- 3 Zone Address
  - A. <u>By IP Address Range</u>: Address range must be set so that it does not exceed the address range of global zone.
  - B. <u>By Network Address</u>: Address range must be set so that it does not exceed the address range of global zone.
- (4) Allow Service
  - A. Select service to be allowed.
- ⑤ Save
- Manager Zone
  - ① In zone area item, click Manager Radio button.

| Zone Area | 🔘 Global                  | Section              | Manager            |
|-----------|---------------------------|----------------------|--------------------|
| Zone Name | [8]<br>* [0~9,A~Z,a~z,-,_ | ] is allowed in [Sec | ure Zone Name]! .  |
|           | By IP Address             | Range 🔘              | By Network Address |
|           |                           | -                    |                    |
|           |                           |                      | N                  |
|           |                           |                      |                    |

- Figure 3-4-10 Manager Zone Setting
- 2 Zone Name
  - A. Enter name. Name is for convenience of management. The entered name must be easily distinguished as much as possible. Korean or special characters cannot be entered. Also, the same zone name is not allowed.
- 3 Zone Address
  - A. Enter Administer's IP Address Zone.
- ④ Save
- Global Zone List

| Zone Name | Allowed Network             | Service  | Allocated Section | Delete |
|-----------|-----------------------------|----------|-------------------|--------|
| all       | 0.0.0.0<br>~255,255,255,255 | NFS CIFS | all+              | Delete |

#### Figure 3-4-11 Global Zone List

- ① Zone Name: Zone name is displayed.
- ② Allowed Address: Allowed IP address range is displayed.
- ③ Allocated Service: Allowed services are displayed.
- ④ Allocated Section: Allocated section zones are displayed.
- 5 Delete: Delete button is activated in case there is no allocated section.
- Section Zone List

| Global | Sectio    | ectio                       | Allowed Service |        |     | Delete |        |
|--------|-----------|-----------------------------|-----------------|--------|-----|--------|--------|
| Zone   | n<br>Zone | Allowed Network             | NFS             | CIFS   | FTP | Rep.   | Delete |
| all    | all+      | 0.0.0.0<br>~255.255.255.255 | test            | backup |     |        | Delete |

#### Figure 3-4-12 Section Zone List

- ① Global Zone: Allocated global zone name is displayed.
- 2 Zone Name: Zone name is displayed.
- ③ Allowed Address: Allowed IP address range is displayed.
- ④ NFS: Share name, of which the corresponding section is used in NFS protocol, is displayed.
- ⑤ CIFS: Share name, of which the corresponding section is used in CIFS protocol is displayed.
- 6 Delete: Delete button is activated in case there is no share used.
- Web Manager Secure Zone List

| Web Manager Zone | Information             |        |
|------------------|-------------------------|--------|
| Zone Name        | Allowed IP Network      | Delete |
| init             | 0.0.0.0~255.255.255.255 | Delete |

#### Figure 3-4-13 Web Manager Secure Zone List

- ① Zone Name: Zone name is displayed.
- ② Allowed IP Address: Allowed IP address range is displayed.
- ③ Delete: Delete button is clicked to clear.

#### 3.4.3 NIS Setup

NIS(Network Information Service) supports the sharing of information between the Unix systems. AnyStor supports NIS to enable diverse systems to share information such as user information, password information, group information etc. By using NIS, the System Administrator does not need to enter the same information of various systems into all the systems again. Through the hoist designated as NIS server, all the hosts, designated as NIS Client, can use all the information related to the NIS server. Operation is based on NIS Client requesting the necessary information to the NIS, and the NIS server responding to the request made by the NIS Client. All the NIS servers and NIS Client need to beling to the NIS domain. NIS domain refers to a single group that includes hosts that wish to use NIS.

#### NIS Setup Process

This manual explains the setup of NIS on the Linux. Setup of other Unix systems should refer to other reference data.

- Check whether NIS is installed on the system, and if it is not installed, then download the package to install. <u>ftp://ftp.kernel.org/pub/linux/utils/net/NIS/</u>
- (2) Host that wish to use NIS needs to set up the NIS domain name first.
   #domain name NIS Domain

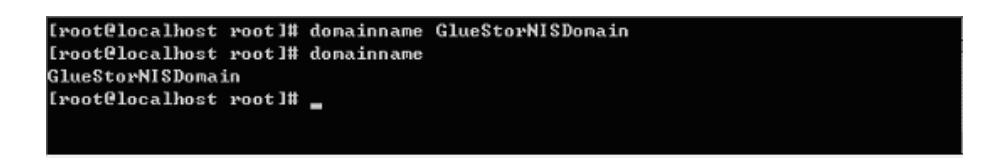

Figure 3-4-15 NIS Domain Setup

③ Operate the NIS server after setting up the domain name.

#/etc/rc.d/init.d/ypserv start

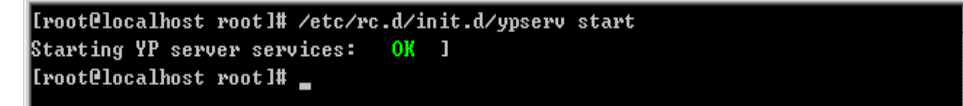

Figure 3-4-16 NIS Operation of NIS Server

④ Then, create the type of information that the NIS uses on the server. This is called the 'Map'.

#/usr/lib/yp/ypinit -m

| [root@localhost root]# /usr/lib/yp/ypinit -n                                                                                                    |
|----------------------------------------------------------------------------------------------------|
| At this point, we have to construct a list of the hosts which will run NIS<br>servers. localhost.localdomain is in the list of NIS server hosts. Please cont |
| nnee to and<br>the names for the other hosts, one per line. When you are done with the<br>list ture a (control D)                                            |
| next host to add: localhost.localdomain<br>next host to add:                                                                                                 |
| The current list of NIS servers looks like this:                                                                                                    |
| localhost.localdomain                                                                                                    |
| Is this correct? [y/n: y] y_                                                                                                    |

Figure 3-4-17 Creation of NIS Map

When the above mentioned command is executed, the part where the host subject to registration as the NIS master server appears, press on the Ctrl–D, and add on the server to complete the setup. Then, the 'Map' creation takes place along with the message that indicates that the map is undergoing update, as shown on the following Figure.

| We need some minutes to build the databases              |
|----------------------------------------------------------|
| Building /var/yp/GlueStorNISdomain/ypservers             |
| Running /var/yp/Makefile                                 |
| gmake[1]: Entering directory `/var/yp/GlueStorNISdomain' |
| Updating passwd.byname                                   |
| Updating passwd.byuid                                    |
| Updating group.byname                                    |
| Updating group.bygid                                     |
| Updating hosts.byname                                    |
| Updating hosts.byaddr                                    |
| Updating ppc.byname                                      |
| Updating rpc.bynumber                                    |
| Updating services.byname                                 |
| Updating services.byservicename                          |
| Updating netid.byname                                    |
| Updating protocols.bynumber                              |
| Updating protocols.byname                                |
| Updating mail.aliases                                    |
| gmake[1]: Leaving directory `/var/yp/GlueStorNISdomain'  |
| [root@localhost root]#                                   |
|                                                          |

Figure 3-4-18 Creation of NIS Map

**⑤** Operate the NIS Client on the NIS server to confirm.

#/etc/rc.d/init.d/ypbind start

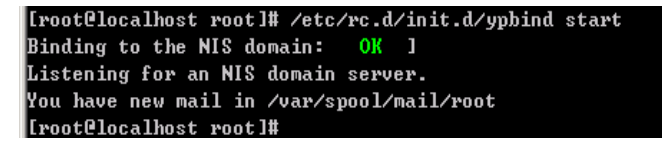

#### Figure 3-4-19 Operation of NIS Client

6 Setup is now complete. You can check whether the NIS server setup is completed property, by using the following commands.

#ypcat passwd

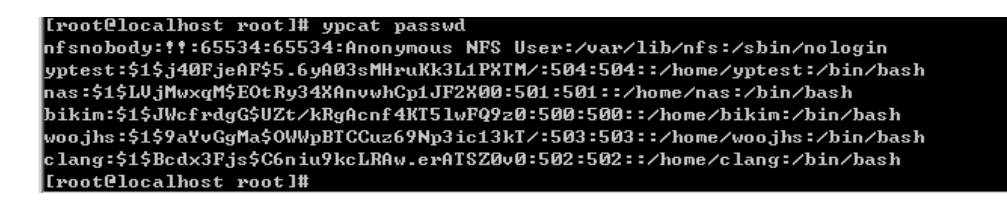

Figure 3-4-20 Confirmation of NIS Setup

When the information and password on the hosts appeared after performing the above mentioned commands instead of an error message, then the server is properly set up and it is operating normally.

| NIS Cor | ofiguration  |                          |  |  |
|---------|--------------|--------------------------|--|--|
| Select  | inguration   | NIS Configuration Option |  |  |
| 0       | Disable      | ıble                     |  |  |
| ۲       | Use NIS Serv | er for NIS Domain        |  |  |
|         | NIS Server   | 192.168.0.109            |  |  |
|         | NIS Domain   | NISDomain                |  |  |
|         | Use Broadca  | st for NIS Domain        |  |  |
| $\odot$ | NIS Domain   |                          |  |  |

### NIS Client (AnyStor) Setup

#### Figure 3-4-21 NIS Client Setup

 When the setting of NIS server is complete, select the NIS Configuration on the AnyStor's Network menu. Then, the screen as shown on [Figure 3-4-21] appears.

- ② As seen on the screen, you can choose one of the three. The first option should be selected when the NIS is not used. Select the second option when you wish to use a specific form of NIS. Select the third option when you use NIS by searching the broadcast.
- ③ Input the necessary setup if you selected the form of NIS that you wish to use. When you save, the AnyStor will be registered as the Client of the NIS domain

## Results of Operation after the NIS Setup

You can select the [Account]–[NIS Account] menu of the AnyStor to check the normal operation if the NIS server and Client setup is completed properly. You will see the information on the user and group, registered on the NIS server in case of normal operation. You will see a message that says "NIS is not available" in case of abnormal operation.

| VIS Account            |          |          |
|------------------------|----------|----------|
| NIS User Information   |          |          |
| noaccess               | nobody4  | wonlee   |
| nobody                 | listen   | daemon   |
| shcha                  | nuucp    | ameer    |
| uucp                   | root     | sys      |
| kim                    | bin      | adm      |
| 🖸 NIS Group Informatio | n        |          |
| sysadmin               | noaccess | nisgroup |
| nogroup                | nobody   | daemon   |
| staff                  | shcha    | other    |
| nuucp                  | uucp     | root     |
| mail                   | ttv      | svs      |

Figure 3-4-22 Confirmation of Operation after the Setup of NIS Client

### 3.4.4 Link Aggregation

AnyStor supports the system failover and load balancing. It organizes a network adapter over two of one team which consists of accomplishes the transmission at the same time with the receiving of data. In one network adapter or cable's case, occurs the communication problem to use different link. It is possible to offer continuous service by link aggregation. The facilities of Link Aggregation are as follows

- Fail over Teaming: It offers the inner composition with a Fail over teaming adapter when the problem is occurred or the cable is damaged. The team composes adapters. The problem happens at a primary adapter and the activation becomes a secondary adapter when it is downed. Though the adapter creates the problem but the user can maintain the session without any difficulty.
- Load balance: The load is measured again the scatters the different alive adapters when the load is concentrated on any one side among the adapter that is organized the team. The subordinate consist the balance and can enhance the performance.

### Link Aggregation Setup

For Link aggregation setting user can choose a team structure of the available adapter's IP address, Netmask and Gateway. [Figure 3-4-23] is indicating the Web GUI for the setting up of Link Aggregation.

**+Note** : Configuration of Link Aggregation cannot be changed with HA Mode

| 🕽 Link Status |            |         |         |       |
|---------------|------------|---------|---------|-------|
| Interface     | IP Network | Netmask | Gateway | Slave |
| Interface     |            |         |         |       |
| Link Setting  |            |         |         |       |
| IP Network    |            |         |         |       |
| Netmask       |            |         |         |       |
| Gateway       |            |         |         |       |
|               | 1000       |         |         |       |

Figure 3-4-23 Link Aggregation Configuration

- ① Set the address to represent a priority team
- 2 Choose a member network adapter that participates in a team.
- ③ Click "Start" for operating the link aggregation facility.

Click the button, which wants to release the Link Aggregation by clicking a release button. In the case the available adapter disappears and returns to former time IP Address

#### 3.5 Account Management

Account should be registered on the AnyStor to use the AnyStor. AnyStor provides authentication for the remote user through the PDC and NIS services in addition to the authentication of local user. This section explains the functions needed for the management of accounts to ensure effective use of the AnyStor such as management of user account, Administrator management, and setting up user quota, and so forth. Figure 3–6–1 is the GUI for the account management. Account management functions of the AnyStor that are enabled by the use of web management tools are as follows.

- User account management
- Group account management
- Administrator setup management
- Disk quota
- Default Template
- Remote location account management

| User Infor | mation                                                                                   |                                               |                                                       |                                                                                                    |  |
|------------|------------------------------------------------------------------------------------------|-----------------------------------------------|-------------------------------------------------------|----------------------------------------------------------------------------------------------------|--|
|            | Enter new user ID.                                                                       |                                               | [20]                                                  |                                                                                                    |  |
|            | [0~9,a~z,-,_] are allowed in [User Name].                                                |                                               |                                                       | User List                                                                                                    |  |
| User ID    | * Only Numeric characte<br>* The first letter should b<br>* You cannot modify use<br>* e | rs are not ac<br>be a characte<br>r name whic | cceptable.<br>er within [a~z].<br>h was created befor | namshin34<br>namshin35<br>namshin36<br>namshin37<br>namshin38<br>namshin39<br>namshin40<br>namshin41<br>namshin41 |  |
| E-Mail     |                                                                                          |                                               | namshin51                                             |                                                                                                    |  |
| Comment    |                                                                                          |                                               |                                                       | namsnin52<br>namshin53                                                                                            |  |
| Password   |                                                                                          | [30]                                          |                                                       | namshin56<br>namshin57 🛊                                                                                          |  |
| 1'st Group | users                                                                                    | Select                                        | users 👻                                               | namshin58<br>namshin59                                                                                            |  |
| 2'nd Group | My Groups                                                                                | << >>                                         | Other Groups<br>samba 🔺                               | namshin64<br>namshin66<br>sungil<br>test001                                                                       |  |

Figure 3-5-1 GUI for Account Management

#### 3.5.1 User Account Management

User account management menu enables insertion, deletion and modification of user account, and group setup for the user. Management of user account is executed on [Account]-[User] menu, and the setup follows the following order. [Figure 3-5-2] is an example of setting up user account.

|            | user04                                                                                                  | [20]                                                                           |                                                                                                    |  |
|------------|----------------------------------------------------------------------------------------------------|--------------------------------------------------------------------------------|----------------------------------------------------------------------------------------------------|--|
|            | [0~9,a~z,-,_] are allowed                                                                               | d in [User Name].                                                              | User List                                                                                            |  |
| User ID    | *<br>Only Numeric characters<br>*<br>The first letter should be<br>*<br>You cannot modify user r<br>* e | are not acceptable.<br>a character within [a~z].<br>name which was created bef | namshin34<br>namshin35<br>namshin36<br>namshin37<br>namshin38<br>namshin39<br>namshin40<br>namshin41 |  |
| E-Mail     | iskim@gluesys.com                                                                                       |                                                                                | namshin50<br>namshin51                                                                               |  |
| Comment    | jinsung kim                                                                                             |                                                                                | namshin52<br>namshin53                                                                               |  |
| Password   |                                                                                                    | [30]                                                                           | namshin56<br>namshin57 ¢                                                                             |  |
| 1'st Group | users                                                                                                   | Select users 👻                                                                 | namshin58<br>namshin59                                                                               |  |
| 2'nd Group | My Groups                                                                                               | Other Groups                                                                   | namshin64<br>namshin66<br>sungil<br>test001                                                          |  |

Figure 3-5-2 GUI for Account Management

### User Account Input

- ① Input user name, e-mail URL, comment, and password
- ② Select 1<sup>st</sup> group, and when the 1<sup>st</sup> group is selected, then the user becomes a member of the 1<sup>st</sup> group
- ③ Selected 2<sup>nd</sup> group, and the selection of the 2<sup>nd</sup> group can be based on the selection of many groups instead of one group. When the multiple 2<sup>nd</sup> groups are selected, then the user can be registered as a member of all the selected groups. Group is used during the setting up of access authority for the sharing directory.

- ④ Click on "Save" when all the above mentioned matters are input.
- (5) When the "Save" function is complete, you can see that the name of the user account, input on the user list, is registered on the "User List."
- 6 Error message appears when abnormal input value is entered.

#### Modification of User Account

- ① Select user subject to modification from the "User List."
- ② Input information of the user subject to modification.
- ③ Click on "Save" button after the modification is complete.

#### Deletion of User Account

- ① Select user subject to delete from the "User List".
- ② Click on the "Delete" button to delete.

#### 3.5.2 Group Account Management

Setup for the insertion and deletion of group is possible on the Group Management menu. Group management is executed on [Account]–[Group] menu, and the setup follows the following order. [Figure 3–5–3] is an example of group setup.

| Group Infor | mation                                                                                                    | 1.1                |
|-------------|----------------------------------------------------------------------------------------------------|--------------------|
|             | Enter new group name. [16]                                                                                                    | Group List         |
| Group ID    | [0~9,a~z,-,_] are allowed in [Group Na<br>*me].<br>This value is not acceptable to use only<br>*numeric digits or start by numeric digit | New Samba<br>users |
| Member      |                                                                                                    |                    |

Figure 3-5-3 GUI for Group Management

### Group Insertion

- ① Select "New" from the "Group List"
- ② Input group name on the "Group Name" field
- ③ Click "Save" button to save group
- Add user to the group created by undergoing user registration process on the [Account]-[User] menu. (Refer to [User] menu for details)

### Group Deletion

- ① Select the group for use from the "Group List."
- 2 Click on "Delete" button to delete.

## 3.5.3 Administrator Setup Management

Administrator password setup is possible on the Administrator Management menu. Administrator Management is executed on the [Account]-[Administrator] menu. Figure 3-6-4 is an example of setting up a group.

| Administrator Information |       |  |
|---------------------------|-------|--|
| Administrator ID          | admin |  |
| Current Password          |       |  |
| New Password              |       |  |
| Confirm New Password      |       |  |

Figure 3-5-4 GUI for Administration Management

### 3.5.4 Quota Management

AnyStor NAS provides Disk Quota function to enable management of usage capacity of disk by user or by group. Disk quota setup and management is enabled by using [Account]-[Disk Quota] menu and [Account]-[Default Template] menu. [Figure 3-5-5] shows the GUI for the setup of basic template, which should be executed with utmost priority to ensure disk quota setup.

| 🕑 User Setting                     |          |  |
|------------------------------------|----------|--|
| Minimum Password Length            | 0 [0~16] |  |
| Group Assignment Method            | users 👻  |  |
| 🕽 User Disk Quota                  |          |  |
| Enable Disk Quota for New User     | No 🔻     |  |
| Maximum Disk Space per User        | 1000 мв  |  |
| Maximum Files per User             | 5000     |  |
| Apply Maximums for Existing Users  | No 🔻     |  |
| 🕽 Group Disk Quota                 |          |  |
| Enable Disk Quota for New Group    | No 👻     |  |
| Maximum Disk Space per Group       | 10000 мв |  |
| Maximum Files per Group            | 50000    |  |
| Apply Maximums for Existing Groups | No 🔻     |  |

### Figure 3-5-5 GUI for Quota Setup

## Basic Template Setup for the User Quota Setup

- ① Availability or non-availability of disk quote for new user: Yes or No
- 2 Setup of maximum disk use capacity per user
- ③ Setup of maximum file unit quantity per user
- ④ Application or non-application of disk quota for existing user: Yes or No

### Basic Template Setup for Group Quota Setup

- ① Availability or non-availability of disk quote for new group: Yes or No
- ② Setup of maximum disk use capacity per group (However, need to input greater value than the setup of maximum disk usage capacity by user)
- ③ Setup of maximum file unit quantity per group (However, need to input greater value than the setup of maximum file unit quantity by user)

④ Application or non-application of disk quota for existing group: Yes or No

## "User Quota" Setup

 User quota setup is based on the basic template setup. When the maximum usage capacity and maximum number of files that can be used are set up on the basic template, the basic value of basic user quota is set for the value set on the basic template setup.

|             | User      | Quota |               | Group       | Quota                 |
|-------------|-----------|-------|---------------|-------------|-----------------------|
| Sort by use | er name   |       | ✓ on LV ✓ Rel | oad Current | : Status:Quota Off On |
| llcor       | Disk Rate |       | Disk (MB)     |             | File                  |
| 0361        | (%)       | Used  | Limit         | Used        | Limit                 |
| honey       | 0         | 0     | 1000          | 0           | 200                   |
| jgchoi      | 0         | 0     | 1000          | 0           | 200                   |
| klaus       | 0         | 0     | 1000          | 0           | 200                   |
| kwanhun     | 0         | 0     | 1000          | 0           | 200                   |
| namcheol    | 0         | 0     | 1000          | 0           | 200                   |
| namshin11   | 0         | 0     | 1000          | 0           | 200                   |
| namshin13   | 0         | 0     | 1000          | 0           | 200                   |
| namshin15   | 0         | 0     | 1000          | 0           | 200                   |
| namshin16   | 0         | 0     | 1000          | 0           | 200                   |
| namshin18   | 0         | 0     | 1000          | 0           | 200                   |

#### Figure 3-5-6 Screen for User Quota Setup

- ② Move to [Account]-[Disk Quota]-[User Quota] menu if wish to modify the setup value by each user.
- ③ Move to [Account]-[Disk Quota]-[User Quota], and select the [Quota On] by volume, which enables view of the current status on the disk use by each user as for the volume and the current status of quota setup. The following line-up is enabled to ensure the convenience of system Administrator by following the below mentioned standards.
  - Priority line-up of the user who reached the disk quota limit the most
  - Priority line-up of the user who reached the file quantity quota limit the most

- Priority line-up of the user who has the maximum disk usage capacity
- Priority line-up of the user who has the maximum number of files
- ④ Modification of disk quota and setup of maximum number of files is possible by each user. However, when the newly set up value is smaller than the current usage capacity of the user, then warning symbol appears to alert the setup of abnormal user quota as shown on [Figure 3-5-7].

| User | Disk PCT     | Used(MB) | Limit(MB) | Files Used | Files Limit |
|------|--------------|----------|-----------|------------|-------------|
| new  | <u></u> 1400 | 14       | 1         | 1536       | 12          |

| Figure 3–5– 7 Exa | mple of Abnormal | Setup of User Ouota |
|-------------------|------------------|---------------------|
|                   |                  |                     |

## ■ "Group Quota" Setup

 Group quota setup is based on the setup of basic template. When the maximum usage capacity and the maximum number of files that can be used are setup on the basic template, the basic value of the quota is setup at a value setup during the basic template setup.

| Sort by u | iser name |      | ▼ on LV ▼ Re | load Current | : Status:Quota Off On |
|-----------|-----------|------|--------------|--------------|-----------------------|
| CHOUD     | Disk Rate |      | Disk (MB)    |              | File                  |
| Group     | (%)       | Used | Limit        | Used         | Limit                 |
| samba     | 0         | 0    | 20000        | 0            | 5000                  |
| users     | 0         | 0    | 2101         | 0            | 5000                  |

Figure 3-5- 8 Group Quota Setup Screen

- ② Move to [Account]-[Disk Quota]-[Group Quota] menu if you wish to modify the setup value for each group.
- ③ If you select [Quota On] by volume after moving to the [Account]-[Disk Quota]-[Group Quota], you can see the current status on the use of the disk for each group by volume as well as the current status of the setup of quota. Line-up is possible according to the following standard to ensure convenience to the System

Administrator.

- Priority line-up for the group that neared the disk quota limit the most
- Priority line-up for the group that neared the quota on the number of files the most
- Priority line-up for the group that has the maximum disk usage capacity
- Priority line-up of the group that has the maximum number of files
- ④ Modification of disk quota and maximum number of files setup for each user is possible. However, when the newly setup value is lower than the user's current usage volume, then alert symbol appears on the abnormal group quota setup as shown on [Figure 3-5-7].

## 3.5.5 Default Template

Please refer to 3.5.4.

## 3.5.6 NIS Account

When NIS server and client setup is normally achieved, information on users and groups registered in NIS server will be displayed. When normal operation is not carried out, the message of 'NIS is not available' will be displayed.

| NIS User Information | <u> </u> |          |
|----------------------|----------|----------|
| noaccess             | nobody4  | wonlee   |
| nobody               | listen   | daemon   |
| shcha                | nuucp    | ameer    |
| uucp                 | root     | sys      |
| kim                  | bin      | adm      |
| NIS Group Informatio | n        |          |
| sysadmin             | noaccess | nisgroup |
| nogroup              | nobody   | daemon   |
| ctaff                | shcha    | other    |
| Scan                 |          |          |
| nuucp                | uucp     | root     |

Figure 3-5- 9 Operation Check after NIS Client Setup

## 3.6 Share Management

### ■ Applicable NAS: AnyStor Series

AnyStor NAS supports data share by using CIFS, NFS and AppleTalk. Therefore, Windows, Linux and Macintosh users can share volume or directory. AnyStor NAS provides volume and directory-based data share. From hereon, it will be collectively referred to as volume unless otherwise specific identification is made between volume and directory. [Figure 3-6-1] shows screen of data share setup.

| Share Path Set                                                                                                    | ting                                                                                                |                                                                                                    |                                                  |
|----------------------------------------------------------------------------------------------------|----------------------------------------------------------------------------------------------------|----------------------------------------------------------------------------------------------------|--------------------------------------------------|
| Share List                                                                                                    |                                                                                                    | Enter new share name [50]                                                                                                    |                                                  |
| backup<br>test                                                                                                    | Share Name                                                                                          | [ 0~9, A~Z, a~z, -, _ ] are allowed in [<br>* me].                                                                                                    | [Share N                                         |
|                                                                                                    | Dath                                                                                                | LV •                                                                                                    |                                                  |
|                                                                                                    | Fau                                                                                                 | Sub-Directory :                                                                                                    |                                                  |
|                                                                                                    | Comment                                                                                             |                                                                                                    |                                                  |
|                                                                                                    | Access Control<br>Mode                                                                              | User/Group Allow [general] Access Control List [advanced]                                                                                                    |                                                  |
| *                                                                                                    | Share Delete                                                                                        | <ul> <li>Delete Share Information Only</li> <li>Delete Share Information &amp; Data<br/>Admin Password :</li> </ul>                                                                    | Delet                                            |
|                                                                                                    |                                                                                                    |                                                                                                    |                                                  |
| * Notice : If you use<br>share, changing the<br>please pay special a<br>the same share.                                                                              | concurrently the NFS<br>access right of files o<br>attention to changing f<br>Status                | protocol and the CIFS protocol about the<br>could influence between CIFS and NFS. Th<br>the access right whenever using NFS and o<br>ave Next                                          | same<br>erefore,<br>CIFS abo                     |
| * Notice : If you use<br>share, changing the<br>please pay special a<br>the same share,<br>Share Service S<br>Share Ser                                              | concurrently the NFS<br>access right of files o<br>attention to changing t<br>Sa<br>Status<br>rvice | protocol and the CIFS protocol about the<br>could influence between CIFS and NFS. Th<br>the access right whenever using NFS and o<br>ave Next<br>Status Re                             | same<br>erefore,<br>CIFS abo                     |
| <ul> <li>Notice : If you use<br/>share, changing the<br/>please pay special a<br/>the same share.</li> <li>Share Service S<br/>Share Ser<br/>CIFS</li> </ul>         | concurrently the NFS<br>access right of files o<br>attention to changing t<br>Status<br>rvice       | protocol and the CIFS protocol about the<br>could influence between CIFS and NFS. Th<br>the access right whenever using NFS and o<br>ave Next<br>Status Re<br>Bunning Re               | same<br>erefore,<br>CIFS abo<br>estart           |
| <ul> <li>Notice : If you use<br/>share, changing the<br/>please pay special a<br/>the same share.</li> <li>Share Service S<br/>Share Sei<br/>CIFS<br/>NFS</li> </ul> | concurrently the NFS<br>access right of files o<br>attention to changing t<br>Status<br>rvice       | protocol and the CIFS protocol about the<br>could influence between CIFS and NFS. Th<br>the access right whenever using NFS and o<br>ave Next<br>Status Re<br>Running Re<br>Running Re | same<br>erefore,<br>CIFS abo<br>estart<br>estart |

Figure 3-6-1 Share Setup GUI of AnyStor NAS GW

### 3.6.1. Property

Share setup of AnyStor NAS GW begins in [Share]-[Property]. Based on share setup in this menu, setups for CIFS, NFS and AppleTalk are administered. For the same volume, it is possible for CIFS, NFS and AppleTalk to simultaneously provide service. In this case, authority for access is maintained for each.

| Share List                                                         |                                                                           | share1 [50]                                                                                                    |
|--------------------------------------------------------------------|---------------------------------------------------------------------------|----------------------------------------------------------------------------------------------------|
| New Share 🔺<br>backup<br>test                                      | Share Name                                                                | [ 0~9, A~Z, a~z, -, _ ] are allowed in [Share N.<br>* me].                                                                                            |
|                                                                    | Path                                                                      | LV •<br>/LV                                                                                                    |
|                                                                    |                                                                           | Sub-Directory : jgchoi-data                                                                                                    |
|                                                                    | Comment                                                                   |                                                                                                    |
|                                                                    | Access Control<br>Mode                                                    | User/Group Allow [general] Access Control List [advanced]                                                                                             |
| *                                                                  | Share Delete                                                              | <ul> <li>Delete Share Information Only</li> <li>Delete Share Information &amp; Data</li> <li>Admin Password :</li> </ul>                              |
| Notice : If you use (<br>hare, changing the<br>lease pay special a | concurrently the NFS<br>access right of files o<br>ttention to changing t | protocol and the CIFS protocol about the same<br>could influence between CIFS and NFS. Therefore,<br>the access right whenever using NFS and CIFS abo |
|                                                                    |                                                                           |                                                                                                    |

Figure 3-6- 2 Adding Share Directory List

## ■ Adding Share Volume (Directory) List

- ① Share volume (directory) is set in [Share]-[Property].
- ② Enter share name in share name input window. [Figure 3-6-2] shows an example of setting share name as 'share 1'.
- ③ Enter descriptions. It is not a mandatory input item.
- ④ Set share path. Based on the mounted volume, share path can be optionally set. There are two methods of share path setting. One is to administer setting per volume unit and the other is to administer setting per sub-directory unit. The basic method is to administer share per sub-directory unit and to use share name as the name of sub-directory. However, adjustment is possible by using the following buttons.

- <u>Set as Volume</u>: Select this button to administer share per volume unit. Share name is removed and only volume name can be selected.

- ⑤ To use the automatically set directory as share directory, press either of "Save" or "Next" button.
- 6 When "Save" button is clicked, share name is inserted into share list.
- ⑦ When "Next" button is clicked, user is led to CIFS and NFS setup menu.
- (8) [Figure 3-6-3] is an example of setting "/LV1" volume as share volume.

| Share List                      |            | share1                        | [50]                         |
|---------------------------------|------------|-------------------------------|------------------------------|
| New Share 🔺<br>backup<br>share1 | Share Name | [ 0~9, A~Z, a~z, -,<br>* me]. | _ ] are allowed in [Share Na |
| test                            |            | LV -                          |                              |
|                                 | Path       | /LV/jgchoi-data               |                              |
|                                 |            | Sub-Directory :               |                              |
|                                 | Comment    |                               |                              |

Figure 3-6- 3 Adding in Share Volume List

## Deleting Share Volume (Directory) List

- ① Select share item to be removed from share list.
- ② Click "Delete" button to remove the corresponding share list.

| Share List                     |                        | share1                                                                                           | [50]                       |
|--------------------------------|------------------------|--------------------------------------------------------------------------------------------------|----------------------------|
| New Share 🔺<br>backup<br>share | Share Name             | [ 0~9, A~Z, a~z, -, _ ]<br>* me].                                                                | are allowed in [Share Na   |
| test                           |                        | LV -                                                                                             |                            |
|                                | Path                   | /LV/jgchoi-data                                                                                  |                            |
|                                |                        | Sub-Directory :                                                                                  |                            |
|                                | Comment                |                                                                                                  |                            |
|                                | Access Control<br>Mode | ● User/Group Allow [ ge<br>○ Access Control List [ a                                             | eneral]<br>advanced]       |
| *                              | Share Delete           | <ul> <li>Delete Share Informa</li> <li>Delete Share Informa</li> <li>Admin Password :</li> </ul> | ation Only<br>ation & Data |

Figure 3-6- 4 Deleting Share Volume (Directory) List

#### 3.6.2. CIFS

CIFS provides data sharing between Unix and Windows systems. AnyStor NAS provides CIFS protocol so that Windows platform system can utilize NAS storage. In CIFS share setting, authority for access to share list prepared in share volume (directory) setting is controlled. [Figure 3–6–5] shows web screen for CIFS share setup. It illustrates an example in which authority for access to "/vol2/" volume set with share list for data share is controlled.

| Share Name : sh    | are1                        |                             |
|--------------------|-----------------------------|-----------------------------|
| Share Path : /LV   | /jgchoi-data                |                             |
| Share Owner :      |                             |                             |
| Share Access       |                             |                             |
| 🔘 Not Used         | Read/Write                  | 🔘 Read Only                 |
| 🔲 Allow guest user | access ( This option will w | ork with share mode only. ) |
| 🗵 Disable Browsea  | ble ( browseable = no )     |                             |
| 🔲 Using Auditing   |                             |                             |
| Using Anti-Virus   |                             |                             |

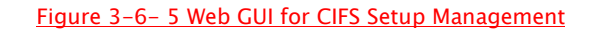

**+Note:** Authority for access to CIFS, NFS and AppleTalk can be controlled after selecting share list in [Share]-[Property].

- Items of Control on Authority for Access for CIFS Service
  - Share Owner
  - Share Access
  - Secure Zone Access
  - Group Access
  - User Access

#### Share Owner (Super Administrator)

Section owner for the corresponding share can be set. Section owner is endowed with authorities to control all files and attributes within share.

① 'admin', which is the ID of web administrator, implicitly becomes share owner of all

shares. However, it is now visible in web.

- ② To add section owner
  - A. Register user after adding it in [Account].
  - B. ADS and PDC user ID can also be entered.

### Share Access

- ① Disabled , Read, Read/Write
  - A. Overall authority for access to the corresponding share can be set.
- 2 Allow Guest User Access
  - A. It is applicable when authentication mode is share in "CIFS Network Configuration" setup as described in [Figure 3.4.1].
  - B. Access to the corresponding share is possible without requiring special authentication.
- 3 Allow All User Access
  - A. Access is allowed to all users.

# Secure Zone Access

|                   | all+(0.0.0.0~255.255.255.255) |
|-------------------|-------------------------------|
| Section Zone List |                               |
|                   |                               |
|                   |                               |
| Allo              | wed                           |
|                   | -                             |

### Figure 3-6- 6 Secure Zone Registration

- ① Secure (section) zone to access the corresponding share is registered.
- ② Access to share is impossible when no section zone is registered.
- Group Access Control

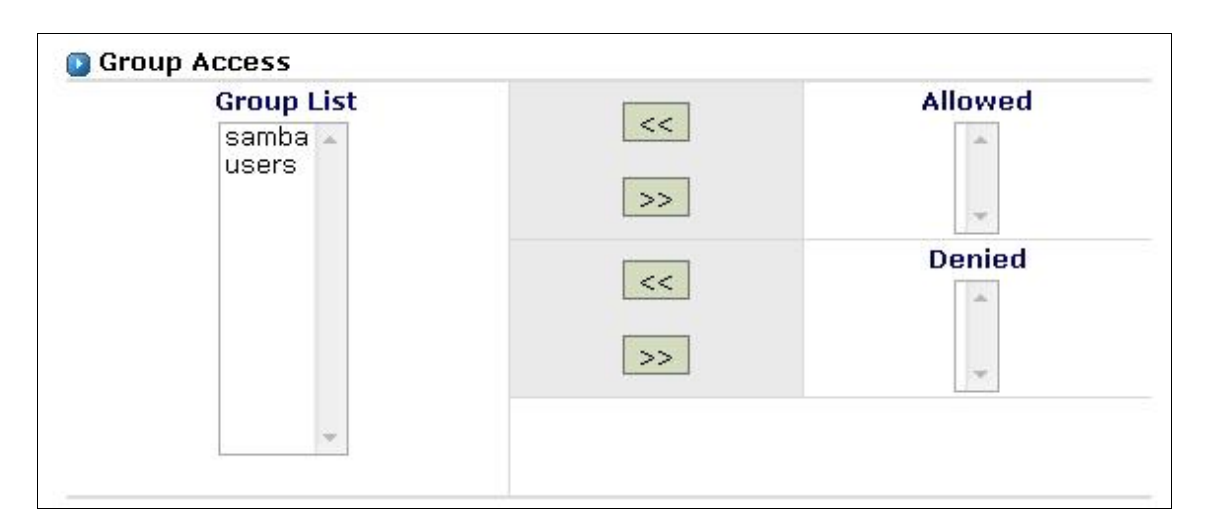

Figure 3-6- 7 CIFS Group Access Control

- This item is to control access to the corresponding share per each group. The corresponding group must be registered in order to enable control on group access.
- ② Group registration can be administered in [Account]-[Group].
- ③ In case group is registered for access control, access control can be administered by using group access control GUI shown in [Figure 3-6-7].
- ④ Select target group to set access control in "Group List".
- (5) Move the selected group to Read/Write or Read Only.
- 6 When setup is completed, click "Save" or "Next" button. When Next button is clicked, user is moved to [NFS] menu screen.

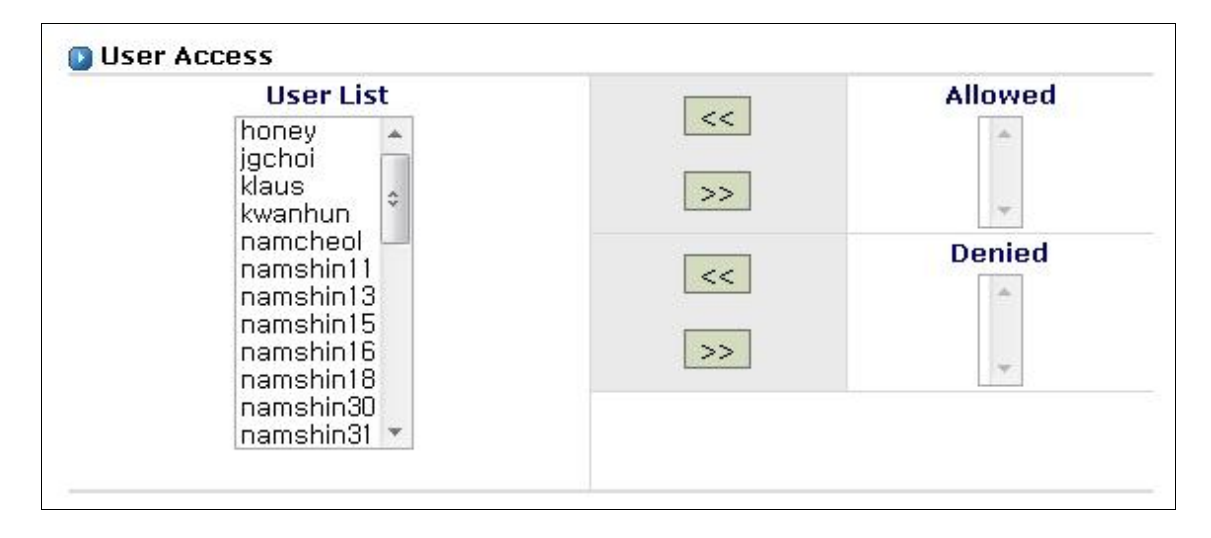

### User Access Control

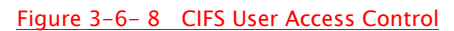

- This item is to control access to the corresponding share per each user. The corresponding user must be registered in order to enable control on user access.
- 8 User registration can be administered in [Account]-[User].
- In case user is registered for access control, access control can be administered by using user access control GUI shown in [Figure 3-6-8].
- 10 Select target user to set access control in "User List".
- 1 Move the selected user to Read/Write or Read Only.
- ① When setup is completed, click "Save" or "Next" button. When Next button is clicked, user is moved to [NFS] menu screen

#### 3.6.3. NFS

NFS is protocol to provide data share between Unix systems. AnyStor NAS provides NFS protocol so that Unix platform system can utilize NAS storage. In NFS setting, authority for access to share list set in [Share]–[Property] menu is controlled. NFS does not provide access control function for groups and users. [Figure 3–6–9] is web GUI for NFS setup management. It illustrates an example in which authority for access to "/LVO/" volume set with share list for data share is controlled.

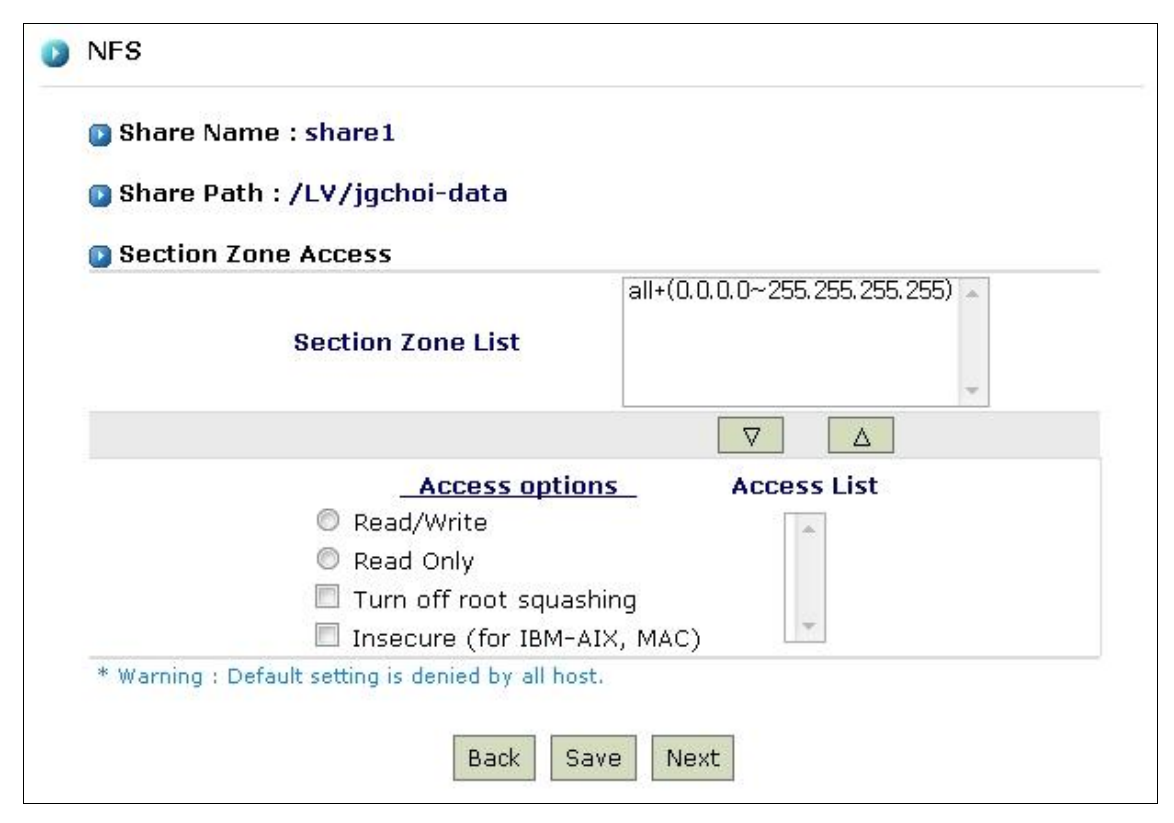

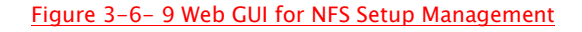

### Share Path

① Mount point where NFS client is to be mounted

## Special Secure Zone Access

- ① This item controls overall authority for access to the corresponding share.
- ② Section zone in "Secure Zone List" on the left can be registered for use.
- ③ Authority for access to the corresponding volume is selected. Authority for access is controlled as of the following.
  - Read Only: Only reading of the corresponding directory is allowed.
  - Read/ Write: Only reading/ writing of the corresponding directory is allowed.
  - Turn Off Root Squashing: Authority is set so that the corresponding directory (volume) can be mounted with root file system of NFS client.
  - Insecure: Mode for IBM AIX user

## ■ Caution for NFS Client Connection

- 1. The following problems may occur when client is using memory map.
  - Slowing down of file contents update
  - .nfsxxxx file creation (when close call is not used)
  - Default supported word code of CIFS is 'UTF-8'. If NFS clients is not supported 'UTF-8', Korean(not English) may be viewed abnormally, when you use CIFS and NFS at once.

## 3.6.4. AppleTalk

AppleTalk is the network protocol of Macintosh system. AnyStor NAS provides AppleTalk protocol to save data of Macintosh system. In AppleTalk share setting, web administrator controls authority for access to share list prepared in share volume (directory) setting. [Figure 3–6–10] shows web screen for AppleTalk share setup. It illustrates an example, in which authority for access to volume set with share list for data share is controlled. Authority for group and user access can be set and the method of use is the same as in CIFS share.
| ) Share Name : share1<br>) Share Path : /LV/jgchoi-data                                |           |         |
|----------------------------------------------------------------------------------------|-----------|---------|
| Access                                                                                 |           |         |
| Not Used                                                                               | 🔘 Enabled |         |
| Group Access                                                                           |           |         |
| Group List<br>samba<br>users                                                           | <<        | Allowed |
| User Access                                                                            |           |         |
| honey<br>jgchoi<br>klaus<br>kwanhun<br>namcheol<br>namshin11<br>namshin13<br>namshin15 | <<<br>>>  | Allowed |

Figure 3-6-10 AppleTalk Share Setup

# 3.6.5. Use of CIFS and NFS Services

## Use of CIFS Service

Service can be used by following the below mentioned procedure in order to share data or to use the storage by using the CIFS service.

- ① Setup the user, group and host that are the target of the service. (Refer to the [Account] menu)
- ② Execute the setup of CIFS service for each of the sharing list. (Refer to the [Share] menu)
- ③ Setup access authority by user, group and host for each list.
- Access to the NAS' sharing directory is possible from the Windows Client. [Figure 3-6-11] is an example of inputting the access command into the Window's

execution window to access the NAS system where the URL is set up as "192.168.0.207."

| Run   | ? ×                                                                                                    |
|-------|----------------------------------------------------------------------------------------------------|
| 5     | Type the name of a program, folder, document, or<br>Internet resource, and Windows will open it for you. |
| Open: | \\192.168.0.207 	▼                                                                                       |
|       | OK Cancel <u>B</u> rowse                                                                                 |

Figure 3-6-11 NAS Access by Using CIFS Service

- (5) When the setup of sharing list and CIFS is executed properly, it is possible to view the shared directory as shown on [Figure 3-6-12]. However, access is not possible when the Windows Client that is trying to access is included in the "Access Disabled" list.
- ⑥ Windows Client can access each of the shared directories in accordance to the access authority. If access is allowed for all users, then it is possible to access pertinent directory without undergoing separate user authentication process. However, authentication process is generally necessary to assess directory. At the time of authentication, registered ID and password are needed. However, in case of user who is registered on the PDC server subject to authentication, access is possible by using the ID and password that are registered on the PDC server. Setup of each sharing directory is possible by using the network drive, if and when needed.

| 192.168.0.207                           |                            |               |                  |          |          |          |       |
|-----------------------------------------|----------------------------|---------------|------------------|----------|----------|----------|-------|
| Eile Edit Yiew Favorites                | <u>T</u> ools <u>H</u> elp |               |                  |          |          |          |       |
| -<br>→ Back → → → 🖭 🥘 Se                | arch 强 Folders (           | 🕃 History 🛛 🖓 | 5 <b>1</b> 5 X 2 | ) III-   |          |          |       |
| Address 🚇 192.168.0.207                 |                            |               |                  |          |          |          | ▼ @Go |
|                                         | active_a                   | active_b      | active_c         | active_d | active_e | active_f |       |
| Select an item to view its description. | active_g                   | Printers      |                  |          |          |          |       |
|                                         |                            |               |                  |          |          |          |       |
|                                         |                            |               |                  |          |          |          |       |
|                                         |                            |               |                  |          |          |          |       |
|                                         |                            |               |                  |          |          |          |       |
|                                         |                            |               |                  |          |          |          |       |
|                                         |                            |               |                  |          |          |          |       |
|                                         |                            |               |                  |          |          |          |       |
| 8 ODJect(s)                             |                            |               |                  |          |          |          |       |

Figure 3-6-12 Access to Shared Directory

Use of NFS Service

Service can be used following the below mentioned procedure to share data or to use the storage by using the NFS service.

- ① Setup the host that is target of the service. (Refer to [Network]-[Host] menu)
- ② Execute NFS service setup for each of the sharing list on the sharing list. (Refer to [Share] menu)
- ③ Setup access authority by host for each list.
- Execute mounting for the sharing directory by using the NFS service on the Unix host that is given access authority. [Figure 3-6-13] shows an example whereby the "/testVol1/sHA (High Availability) re1" directory was mounted on the Client host by using the NFS service.

| 🛃 C:\WINNT\System32 | 2Wtelnet, exe |          |             |        |            |   |
|---------------------|---------------|----------|-------------|--------|------------|---|
| [root@SKY gibson]#  | mount -t nfs  | 61.72.10 | 0.77:/testl | Jol1/s | hare1 /mnt | ▲ |
| [root@SKY gibson]#  | df            |          |             |        |            |   |
| Filesystem          | 1k-blocks     | Used     | Available   | Use%   | Mounted on |   |
| /dev/hda1           | 6198404       | 5230532  | 653000      | 89%    | /          |   |
| /dev/hda6           | 16998316      | 4        | 16134820    | 1%     | /project   |   |
| /dev/hdb1           | 23719032      | 2217316  | 20296844    | 10%    | ∕backup    |   |
| 61.72.100.77:/test  | Vol1/share1   |          |             |        |            |   |
|                     | 20966720      | 360      | 20966360    | 1%     | /mnt       | • |

Figure 3-6-13 Access to the Directory Shared by Using NFS Service

## 3.6.6. Management of CIFS and NFS Service Status

## CIFS Service Status

CIFS status can be checked on the [System Information]–[CIFS Status] menu. [Figure 3– 6–14] is an example of how the information on the status of CIFS service is presented.

|                               | nformation   |               |       |                  |                   |
|-------------------------------|--------------|---------------|-------|------------------|-------------------|
| WorkGroup                     | ServerS      | itring        | NetBi | ios Name         | Security          |
| WORKGROUP                     | NAS          | 5             | A     | FBNAS            | user              |
| Dir Mask                      | File M       | ask           | WIN   | S Server         | NAS Charset       |
| 0777                          | 077          | 7             |       |                  | UTF-8             |
| GIFS Shareu .                 |              | Available     | Statu | llear ACI        | Group ACI         |
| Shared Name                   | Allocated L¥ | s             |       | USET ACE         | droup nee         |
| Shared Name<br>test           | Allocated LV | s<br>no       |       | All User Allowed | All Group Allowed |
| Shared Name<br>test<br>share1 | LV<br>LV     | s<br>no<br>no |       | All User Allowed | All Group Allowed |

Figure 3-6-114 Information on the Status of CIFS Service

# NFS Service Status

NFS status can be checked on the [System Information]-[NFS Status] menu. [Figure 3-6-15] is an example of how the information on the status of NFS service is presented. Marked information is on the status of NFS V2, V3

| 🖸 NES  | S Share | d Sta  | tus   |        |         |        |        |      |       |          |          |
|--------|---------|--------|-------|--------|---------|--------|--------|------|-------|----------|----------|
|        | Share   | d Path | 6     |        | ¥o      | lume   |        |      | Avail | able Siz | e.       |
| /LV/te | st      |        |       | LV     |         |        |        |      |       | 18       | 300.10GE |
|        | S V2    |        |       |        |         |        |        |      |       |          |          |
|        |         |        | ti    | ne nfs | session | is not | connec | ted. |       |          |          |
|        | S V 3   |        |       |        |         |        |        |      |       |          |          |
| n      | ull     | get    | tattr | set    | tattr   | loo    | kup    | acc  | ess   | rea      | dlink    |
| 5      | 5%      | 61     | 62%   | 0      | 0%      | 1      | 1%     | 3    | 3%    | 0        | 0%       |
| re     | ead     | w      | rite  | cre    | eate    | ml     | cdir   | syn  | nlink | mk       | nod      |
| 0      | 0%      | 0      | 0%    | 0      | 0%      | 0      | 0%     | 0    | 0%    | 0        | 0%       |
| ren    | nove    | rn     | ndir  | ren    | ame     | li     | nk     | rea  | ddir  | read     | dirplus  |
| 0      | 0%      | 0      | 0%    | 0      | 0%      | 0      | 0%     | 0    | 0%    | 1        | 1%       |
| fs     | stat    | fsi    | info  | patł   | nconf   | con    | nmit   |      |       |          |          |
|        |         |        |       |        |         |        |        |      |       |          |          |

Figure 3-6-125 Information on the Status of NFS Service

### ■ CIFS and NFS Daemon Management

Management of CIFS and NFS daemon can be executed on the [System]–[Service] menu. [Figure 3–6–16] is the interface for the management of daemon service's operation. User can use the interface to view information on the daemons current status, and can manage the operation of the daemon. (Refer to [System] menu for details)

| Service                                   |         |        |  |  |  |
|-------------------------------------------|---------|--------|--|--|--|
| Service Information                       |         |        |  |  |  |
| Daemon                                    | Status  | Action |  |  |  |
| Common Internet File System (CIFS)        | Running | Stop   |  |  |  |
| Network File System (NFS)                 | Running | Stop   |  |  |  |
| AppleTalk                                 | Stop    | Run    |  |  |  |
| Simple Network Management Protocol (SNMP) | Stop    | Run    |  |  |  |
| CIFS Auditing                             | Stop    | Run    |  |  |  |
| Anti-Virus                                | Stop    | Run    |  |  |  |
| Local Database(MySql)                     | Stop    | Run    |  |  |  |

Figure 3-6-136 Information on the CIFS Service Status

## 3.7 System Management

## AnyStor Series

[System] menu offers diverse management functions related to the system operation and servicing. The following is a brief explanation of functions offered on the system menu.

- <u>Alert</u>: Administrator E-Mail setup for alert notification in case of system malfunction
- <u>Log Management</u>: diverse log management and log view on the system
- <u>Clock</u>: system time setup
- <u>Service</u>: drive and completion of service Daemon
- <u>Maintenance</u>: system maintenance

| Alert Information         |                            |                     |                                |  |  |
|---------------------------|----------------------------|---------------------|--------------------------------|--|--|
| Alert Method              | 🗹 E-Mail 🗹 SNMI            | P 🔲 Alarr           | n                              |  |  |
|                           | Basic                      |                     |                                |  |  |
| Name                      | Jinheon Kim                |                     |                                |  |  |
| Company                   | Gluesvs                    |                     |                                |  |  |
| Phone                     | 010-6402-2766              |                     |                                |  |  |
|                           | E-Mail                     |                     |                                |  |  |
| * If you don't set e-mail | parameters exactly then a  | administrato        | r cannot receive the alert e-m |  |  |
| 🔲 When the setting        | is wrong ,do you want to u | ise default s       | etting? (except Admin E-Mail)  |  |  |
| Admin E-Mail              | honey@gluesys.com          |                     |                                |  |  |
| Transferring E-Mail       | khsong@gluesys.com         |                     |                                |  |  |
| Mail Server (SMTP)        | mail.gluesys.com           |                     |                                |  |  |
|                           | 🗵 Using Mail Server(Sl     | MTP) Authen         | itication.                     |  |  |
| Mail Server Auth          | Account ID                 | noreply@gluesys.com |                                |  |  |
|                           | Account Password           | •••••               |                                |  |  |
| Alert Scope               | Critical(Default)          |                     |                                |  |  |
|                           | SNMP                       |                     |                                |  |  |
| * If you don't specify    | SNMP IP address then adr   | ninistrator c       | annot receive the SNMP Trap.   |  |  |
| SNMP Trap                 |                            |                     |                                |  |  |
| Alert Scope               | Critical(Default)          |                     |                                |  |  |
|                           | Save Test B                | E-Mail & SNI        | MP                             |  |  |
| Web Refresh Inter         | val Setup                  |                     |                                |  |  |
|                           | - al a a tup               |                     |                                |  |  |

Figure 3-7-1 Initial Menus of System

### 3.7.1 Alert Setting

Interface to enter system administrator information (including e-mail) is provided so that system administrator can be alerted through e-mail of system malfunction. Also, it enables administrator to set screen refresh time during web operation so that to facilitate operation in web environment.

• Alert Information Setup

- 1. Basic: Name of administrator, name of company, phone number
- 2. E-Mail:
  - When the mail setting is wrong, do you want to use default mail setting?
    Default mail setting is used in system in case of mail setting is wrong
  - Admin E-Mail: E-mail address for e-mail reception
  - Transferring E-Mail: E-mail account used for sending out e-mail
  - Mail Server (SMTP): SMTP server used for sending out e-mail
  - Mail Server Auth: Status of using SMTP authentication
    - Account ID: ID of account used in SMTP authentication
    - Account Passwd: Password of account used in SMTP
- 3. SNMP: IP address for reception of SNMP trap message
- 4. When Test E-Mail button is pressed, test e-mail and SNMP trap message are transmitted. E-mail is not sent out in case Test E-Mail button is pressed without pressing Save button after entering a value or in case DNS is not set.
- 5. When Save button is pressed, the entered information is saved. It can be used for adjustment.
- 6. The original information can be restored by pressing Reset button while entering adjustment.

| Alert Information                                                                                                |                                     |               |                                  |  |
|----------------------------------------------------------------------------------------------------|-------------------------------------|---------------|----------------------------------|--|
| Alert Method                                                                                                    | 🗹 E-Mail 🗹 SNMI                     | P 🔲 Alar      | m                                |  |
|                                                                                                    | Basic                               |               |                                  |  |
| Name                                                                                                    | Jinheon Kim                         |               |                                  |  |
| Company                                                                                                    | Gluesvs                             |               |                                  |  |
| Phone                                                                                                    | 010-6402-2766                       |               |                                  |  |
|                                                                                                    | E-Mail                              |               |                                  |  |
| * If you don't set e-mail                                                                                        | parameters exactly then a           | administrato  | or cannot receive the alert e-ma |  |
| 🔲 When the setting                                                                                               | is wrong ,do you want to u          | ise default s | setting? (except Admin E-Mail)   |  |
| Admin E-Mail                                                                                                    | honey@gluesys.com                   |               |                                  |  |
| Transferring E-Mail                                                                                              | khsong@gluesys.com                  |               |                                  |  |
| Mail Server (SMTP)                                                                                               | mail.gluesys.com                    |               |                                  |  |
|                                                                                                    | 🗵 Using Mail Server(SI              | ntication.    |                                  |  |
| Mail Server Auth                                                                                                 | Account ID                          | noreply       | @gluesys.com                     |  |
|                                                                                                    | Account Password                    | ••••••        |                                  |  |
| Alert Scope                                                                                                    | Critical(Default)                   | -             |                                  |  |
|                                                                                                    | SNMP                                |               |                                  |  |
| * If you don't specify                                                                                           | SNMP IP address then adr            | ninistrator ( | cannot receive the SNMP Trap.    |  |
| SNMP Trap                                                                                                    |                                     |               |                                  |  |
| Alert Scope                                                                                                    | Critical(Default)                   |               | ]                                |  |
|                                                                                                    | Save Test E                         | E-Mail & SN   | IMP                              |  |
| Web Refresh Inte                                                                                                 | rval Setup                          |               |                                  |  |
| and the second second second second second second second second second second second second second second second | Carteria Carta (2000) (2000) (2000) |               |                                  |  |

Figure 3-7-2 Alert Setting for Warning

- Web Refresh Interval Setup
  - 1. All web GUI refresh interval items with the exception of Clock and Status can be set as desired in General.
  - 2. Clock and Status can be set in Clock & Status.
  - Separate web GUI refresh interval is used in items where completion of management operations, such as backup and mirroring, etc. takes a long time. Therefore, it may not be applicable to setting of this item.

| Clock & Status | Current : 3 minute(s) | 3 💌 minute(s) |
|----------------|-----------------------|---------------|
|----------------|-----------------------|---------------|

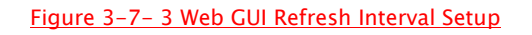

### 3.7.2 Log Management

This function manages the log that occurs in the system. <u>The types of log that is managed</u> in the system are; history log, message log, samba log, Apache log, boot log, cron log, security <u>log and mail log</u>. When necessary, you can see each log through the log view. The following Figure shows the GUI that offers log management and view functions.

| oommania    | Log - Lines 20 Reload Clear                                                          |
|-------------|--------------------------------------------------------------------------------------|
| 02/24/11 1  | 8:21:46 >> NOTIFICATION >> Send E-Mail:Test Alert Message> Success                   |
| 02/24/11 1  | 8:31:34 >> SYSTEM >> Save Alerts Information> OK                                     |
| 02/24/11 1  | 8:31:38 >> NOTIFICATION >> Send E-Mail:Test Alert Message> Success                   |
| 02/24/11 1  | .8:31:43 >> NOTIFICATION >> Send E-Mail:Test Alert Message> Success                  |
| 02/24/11 1  | .8:34:09 >> NOTIFICATION >> Send E-Mail:Test Alert Message> Success                  |
| 02/24/11 1  | .8:34:21 >> SYSTEM >> Save Alerts Information> OK                                    |
| 02/24/11 1  | .8:34:27 >> SYSTEM >> Save Alerts Information> OK                                    |
| 02/24/11 1  | .8:34:39 >> SYSTEM >> Save Alerts Information> OK                                    |
| 02/24/11 1  | .8:34:46 >> NOTIFICATION >> Send E-Mail:Test Alert Message> Success                  |
| 02/24/11 1  | .8:35:06 >> SYSTEM >> Save Alerts Information> OK                                    |
| 02/24/11 1  | .8:35:09 >> NOTIFICATION >> Send E-Mail:Test Alert Message> Success                  |
| 02/24/11 1  | .8:35:22 >> SYSTEM >> Save Alerts Information> OK                                    |
| 02/24/11 1  | .8:35:25 >> NOTIFICATION >> Send E-Mail:Test Alert Message> Success                  |
| 02/24/11 1  | .8:35:46 >> NOTIFICATION >> Send E-Mail:Test Alert Message> Success                  |
| 02/24/11 1  | .8:36:03 >> NOTIFICATION >> Send E-Mail:Test Alert Message> Success                  |
| 02/24/11 1  | .8:36:23 >> NOTIFICATION >> Send E-Mail:Test Alert Message> Success                  |
| 02/28/11 1  | 1:32:05 >> ACL >> modify 2 users and 1 groups in /LV/jgchoi-data , permission : rwx, |
| inherit : n |                                                                                      |
| 02/28/11 1  | 1:32:05 >> ACL >> UIDS = own all                                                     |
| 02/28/11 1  | 1:32:05 >> ACL >> GIDS = grp                                                         |
| 00/00/44 4  | 1:32:06 >> SHARE >> Create the Share [share1 : /LV/jgchoi-data]> OK                  |

#### Figure 3-7-4 Log Management View

Log Management and view is executed on [System]-[Log] menu. Select the pertinent log to see the system log.

- ① When you click the "View" button, the view screen is printed out.
- ② Click on the "Clear" button if you wish to delete the log.

**+NOTE**: Log is deleted automatically when it reaches certain size in order to prevent the abnormal operation of the system. Thus, when the System Administrator wishes to maintain the log, periodical backup of log is necessary. Log backup is performed on [Maintenance] menu. (Refer to [Maintenance] menu for details)

### 3.7.3 Clock Setting

This interface is for setting up time. Move to the [System]-[Clock] menu to see current time, and to modify the system's time. It works based on UTC Time.

| CIOCK                |                           |               |      |
|----------------------|---------------------------|---------------|------|
| Date                 | Feb ▼ 28 ▼ 2011 ▼<br>45 ▼ | AM ▼ 11 ▼ :   | Save |
| <b>D</b> Time Server |                           |               |      |
| NTP Server           | time.bora.net             | 🔽 Weekly Sync | Sync |

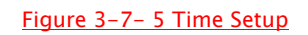

## 3.7.4 Service Setup

This is the interface for the management of service Daemon. It is possible to see the current status of the Daemon, and it manages the operation and shutdown of the Daemon. The types of services that are subject to management are the following.

- Operation and shutdown of Daemon for CIFS service
- Operation and shutdown of Daemon for NFS service
- Operation and shutdown of Daemon for SNMP service
- Operation and shutdown of Daemon for NIS service
- Operation and shutdown of Daemon(including the set up of the port) for NDMP service

| Service                                   |         |        |
|-------------------------------------------|---------|--------|
| Service Information                       |         |        |
| Daemon                                    | Status  | Action |
| Common Internet File System (CIFS)        | Running | Stop   |
| Network File System (NFS)                 | Running | Stop   |
| AppleTalk                                 | Stop    | Run    |
| Simple Network Management Protocol (SNMP) | Stop    | Run    |
| CIFS Auditing                             | Stop    | Run    |
| Anti-Virus                                | Stop    | Run    |
| Local Database(MySgl)                     | Stop    | Run    |

| Figure | 3-7- | 6 Service | Daemon | Management |
|--------|------|-----------|--------|------------|
|        | -    |           |        |            |

# 3.7.5 Maintenance

This is the menu for the maintenance of the system. System maintenance includes; backup and resilience of system setup file, back-up of system log, and system online upgrade function.

| 🔉 System Backup                   |                                                                       |                   |                    |
|-----------------------------------|-----------------------------------------------------------------------|-------------------|--------------------|
| System File                       | Download                                                              | Create            | Date               |
| Configuration Backup              | Not Available                                                         | Create            |                    |
| Log Backup                        | Not Available                                                         | Create            |                    |
| 💽 System Maintenar                | nce                                                                   |                   |                    |
| Maintenance                       |                                                                       | Upload            | Action             |
| Version Upgrade                   | GBS : 4.2.2.1 (build<br>GMS : 4.2.2.1 (build<br>Select files no file: | 10252)<br>10252)  | Run                |
| Configuration Restore             | Select files no files                                                 |                   | Run                |
| 💽 Remote Technical                | Support                                                               |                   |                    |
| Direct Configuration              | Relay IP Address:                                                     |                   |                    |
| Configuration<br>Through Web Page | Open Web Page f                                                       | or Remote Technic | al Support Request |
| 🕑 Patch Status                    |                                                                       |                   |                    |
| Date                              |                                                                       | Patch History     |                    |
| 10444010.04.04                    | AnuCharly                                                             | (221) abc(4221)   | ame(4.2.2.1)       |

Figure 3-7-7 GUI for System Maintenance

### ■ Back-Up of System Setup File

Existing system setup file is needed to recover the system into its original state in case of system malfunction. AnyStor offers system setup file back-up function, and does not perform the system setup from the beginning even during the system malfunction. Instead, it provides the function needed to return to the original setup state.

Back-up of system setup file is performed in the following order.

| System Backup        |               |        |      |
|----------------------|---------------|--------|------|
| System File          | Download      | Create | Date |
| Configuration Backup | Not Available | Create |      |
| Log Backup           | Not Available | Create |      |

#### Figure 3-7-8 Back-Up of System Setup File (File Creation)

- When you click on the "Create" button, you can see 'the date of created' and "download" button.
- When you click on the "download" button, you can see the message of 'file open' or 'file store'. File name is configurated with 'SysConfig\_month\_date\_year.cfg'

## Resilience of System Setup File

In case of system malfunction, it is possible to resilience the system into its original state by using the back-up system setup file. Perform the following to resilience the system into its original state.

| Maintenance           | Upload                      | Actior |
|-----------------------|-----------------------------|--------|
|                       | AnyStor: 5 (4.2.2.1)        |        |
|                       | GBS : 4.2.2.1 (build 10252) |        |
| Version Upgrade       | GMS: 4.2.2.1 (build 10252)  | Run    |
|                       | Select files no files       |        |
| Configuration Restore | Select files no files       | Run    |

Figure 3-7-9 Back-Up of System Setup File (File Creation)

- ① Move to [System]–[Maintenance] menu.
- ② Click on the "Browse" button of "ReConfiguration", which pertains to "System Reconfiguration" from the "System Maintenance" category. Select the latest version of the system setup file from the file search window that is backed-up already, and click on the "Confirm" button.
- ③ Perform resilience of system setup file by clicking on the "Run" button of "Reconfiguration."

Back-Up of System Log File

| System Backup        |               |        |      |
|----------------------|---------------|--------|------|
| System File          | Download      | Create | Date |
| Configuration Backup | Not Available | Create |      |
| Log Backup           | Not Available | Create |      |

#### Figure 3-7-10 GUI for the Log File Back-Up

- When you click on the "Create" button, you can see 'the date of created' and "download" button.
- When you click on the "download" button, you can see the message of 'file open' or 'file store'. File name is configurated with 'SysLog\_month\_date\_year.AnyStorlog'

# System Upgrade

AnyStor NAS provides online upgrade function. Upgrade can be executed by using new upgrade file. Upgrade is performed in the following order.

- ① Obtain upgrade file. (Download it in web or CD Rom)
- ② Click on the "Browse" button of "Version Upgrade" from the system upgrade category, and select the pertinent upgrade file.
- ③ Perform system upgrade by clicking on the "Run" button of "Version Upgrade."

| Maintenance          | Upload                                                                                                    | Action |
|----------------------|----------------------------------------------------------------------------------------------------|--------|
| Version Upgrade      | AnyStor : 5 (4.2.2.1)<br>GBS : 4.2.2.1 (build 10252)<br>GMS : 4.2.2.1 (build 10252)<br>Select files no files | Run    |
| onfiguration Restore | Select files                                                                                                 | Run    |

### Figure 3-7-11 System Upgrade

 NOTE: System rebooting might be needed depending on the type of upgrade function.
 In case of system rebooting is needed, perform rebooting only after checking the services that are in operation.

### 3.7.6 Shutdown

This is the interface for the management of system shutdown and booting. The options for the system shutdown and booting are as follows.

- Quick Reboot: Rebooting without checking the file system
- Reboot with File System Check: File system check at the time of rebooting
- Quick Shutdown: Shutdown without the file system check
- Shutdown with File System Check: File system check at the time of shutdown

| Shutdown Option                                            | FileSystem Check Option |
|------------------------------------------------------------|-------------------------|
| <ul> <li>System Reboot</li> <li>System Shutdown</li> </ul> | 🗖 OS 🔲 Storage          |
|                                                            | Run                     |
|                                                            |                         |

Figure 3-7-12 System Shutdown Options

## 4. Problem Solving

[Question 1]

Service is not working.

# [Solution]

When the log of equipment is full, it stops in the middle of booting, and the following message appears.

ERROR: 84FF: System Event Log Full\ Resume <F1) Press on the <F1> key to perform booting. If the problem persists, then contact the HQ.

# [Question 2]

Web is not working properly.

## [Solution]

Please use web browser that is over IE 5.0.

# [Question 3]

Reservation of Snapshot Volume does not seem to coincide with actual time.

# [Solution]

Reservation of Snapshot Volume is conducted along the time of the AnyStor equipment. Thus, make reservation after matching the current time and the time of AnyStor equipment. Setup of time for AnyStor can be performed on the System – Clock menu.

# [Question 4]

Sharing is not possible on the Snapshot Volume.

### [Solution]

Snapshot Volume is a Read Only volume that includes the information on the original volume of the Snapshot at a time when creation takes place. Thus, sharing can be executed when the sharing directory is designated with a directory name that is same as that of original volume that executed Snapshot or sharing of entire volume for the Snapshot Volume.

[Others] Call the "Support Center of Gluesys"